# 襄阳市智能建造供应链平台

用户操作手册

2025年6月

# 目录

| 1. 编写目的                | 4 -               |
|------------------------|-------------------|
| 2. 运行环境                | 4 -               |
| 3. 访问地址                | 4 -               |
| 4. 软件功能                | 4 -               |
| 4.1. 门户版块              | 4 -               |
| 4.1.1 建材集采             | 4 -               |
| 4.1.2 分包商集采            | 6 -               |
| 4.1.3 劳务用工             | 8 -               |
| 4.2. 登录                | 12 -              |
| 4.3. 注册                | 13 -              |
| 4.4. 忘记密码              | 15 -              |
| 4.5. 企业认证              | 16 -              |
| 4.6. 完善信息              | 17 -              |
| 4.7. 申请成为供应商           | 18 -              |
| 4.8. 申请成为分包商           | 19 -              |
| 4.9. 招聘信息              | 19 -              |
| 4.10. 询价管理             | 21 -              |
| 4.11. 我的询价             | 24 -              |
| 4.12. 我的投标             | 25 -              |
| 4.13. 订单中心             | - 25 -            |
| 414 商品管理               | - 26 -            |
| 4.15 商品订单              | _ 27 _            |
| 4.15. 同面灯平             | - 127 - 277 - 28  |
| 4.17 家可答理              | 20 -              |
| 4.17. 密码目理             | - 11 -            |
| 4.10. <b>   口 百   </b> | - 1 <b>i</b> - 31 |
| 4.10.1 豆水              | - 12 -            |
| 4.18.3 企业信息            | - 22 -            |
| 1.10.3 正正10.10         | 33 -              |

| 4.18.4 | 招聘岗位 | 33 - |
|--------|------|------|
| 4.18.5 | 招标管理 | 34 - |
| 4.18.6 | 商品列表 | 35 - |

## 1. 编写目的

为保障企业能正常使用本程序,特编写本手册。

本手册适用范围:供应商、分包商、后台用户使用。

## 2. 运行环境

本系统是一款通过浏览器访问的系统,推荐使用谷歌浏览器。

3. 访问地址

网址: http://116.140.201.71:39066

- 4. 软件功能
- 4.1. 门户版块
- 4.1.1 建材集采

点击建材集采-版块入口,进入建材集采版块页。

| → ④ 裏阳市智能建造 | 置供应链平台 ×                  | ③ 襄阳市智能         | 建造供应链平台 - 涧 🗙 📔 🕇             |      |                                             |      |                                                           |      | - | ø | × |
|-------------|---------------------------|-----------------|-------------------------------|------|---------------------------------------------|------|-----------------------------------------------------------|------|---|---|---|
| ← → C ▲     | 不安全 116.140.2             | 201.71:39066/hc | me                            |      |                                             |      |                                                           |      | ☆ | 0 | : |
|             | 首页                        | 建材集采            | 分包商集采                         | 劳务用工 | 新闻资讯                                        | 企业风采 | 科研创新                                                      | 综合服务 |   |   | ^ |
|             |                           |                 | 用相八的际安全支系印的石                  | 7    |                                             |      | (                                                         |      |   |   |   |
|             |                           | 撞               | 素示例:建材 分包商 用工 新闻              |      |                                             |      |                                                           |      |   |   |   |
|             |                           | 民 建材象           | 采                             | È    | 分包商集采                                       |      | 📃 劳务用1                                                    |      |   |   |   |
|             | 38.00<br>株和図明社<br>専連会集団有引 | 南加工圏売制度公司       | ¥ 105.00<br>段店构<br>歴書建设集団相限公司 |      | ジェント・シート・シート・シート・シート・シート・シート・シート・シート・シート・シー |      | <ul> <li>         ・・・・・・・・・・・・・・・・・・・・・・・・・・・・・</li></ul> |      |   |   |   |

建材集采版块详情页

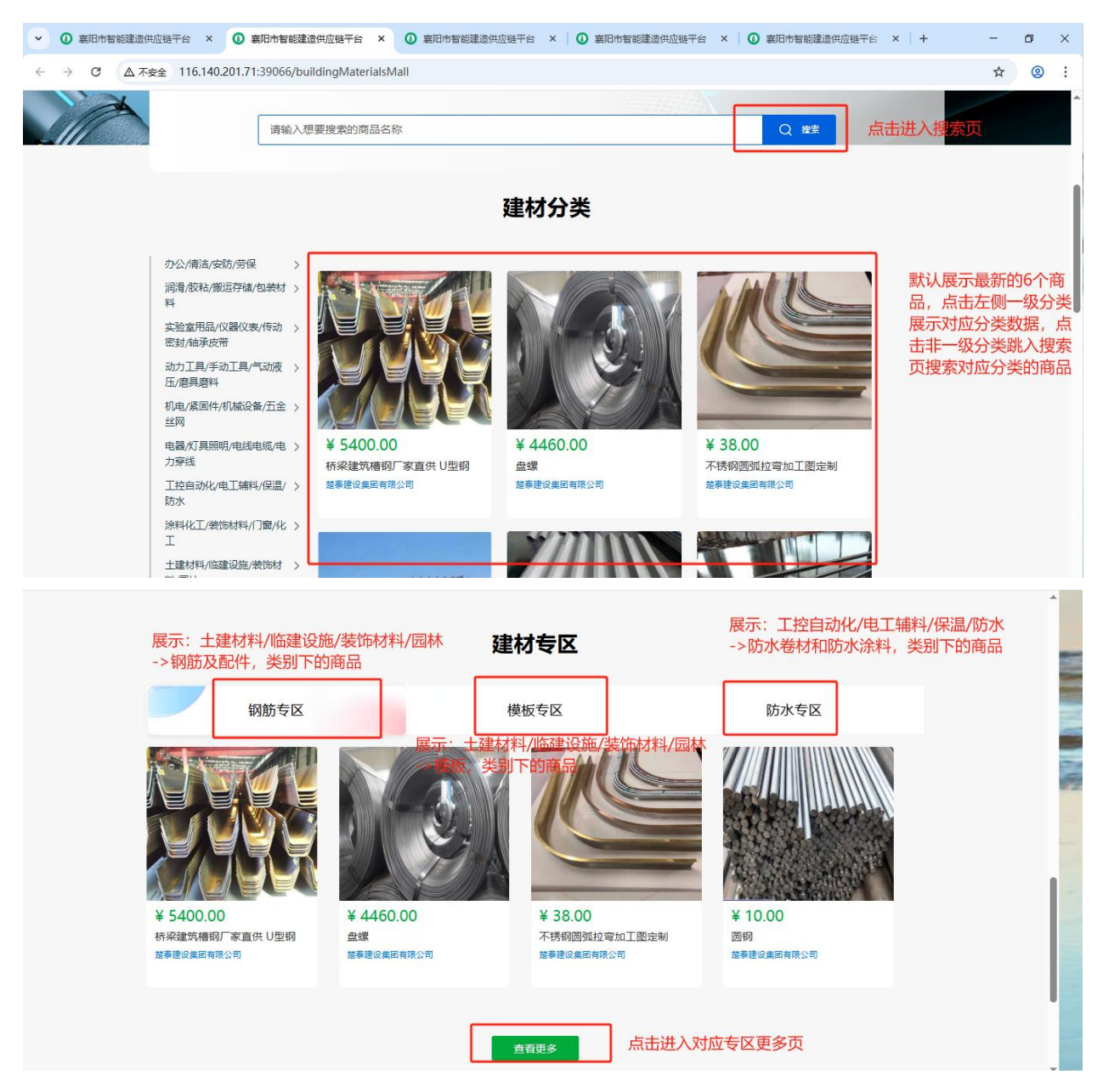

点击商品进入商品详情页

| <ul> <li>● 裏田市智能</li> <li>× ● 裏田市智能</li> <li>× ● 裏田市智能</li> <li>× ● 裏田市智能</li> <li>× ● 裏田市智能</li> <li>× ● 裏田市智能</li> <li>× ● 裏田市智能</li> <li>× ● 裏田市智能</li> <li>× ● 裏田市智能</li> <li>× ● 裏田市智能</li> <li>× ● 裏田市智能</li> <li>× ● </li> </ul> | - 0               |
|----------------------------------------------------------------------------------------------------|-------------------|
| ← → C ▲ 不安全 116.140.201.71:39066/buildingMaterialsDetail?id=705                                                                                                    | ☆ 🙁               |
| 襄阳市智能建造供应链平台     推动襄阳市建筑行业的数字化转型与产业升级     登录   注册                                                                                                    |                   |
| <image/> <complex-block><complex-block><complex-block></complex-block></complex-block></complex-block>                                                                                                    | <b>P</b><br>State |

4.1.2 分包商集采

点击分包商集采-版块入口,进入分包商版块页。

| 首页             | 建材集采                                              | 分包商集采            | 劳务用工<br><sup>合</sup>     | 新闻资讯                               | 企业风采    | 科研创新<br><sub>[5条</sub>              | 综合服务             |  |
|----------------|---------------------------------------------------|------------------|--------------------------|------------------------------------|---------|-------------------------------------|------------------|--|
|                | 撞索                                                | 示例:建材 分包商 用工 新闻  |                          |                                    |         |                                     |                  |  |
|                | 田 建材集                                             | ¥                | <b>逾</b>                 | 包商集采                               |         | 関 劳务用工                              | 2                |  |
|                |                                                   |                  |                          |                                    |         |                                     |                  |  |
| 鲁美景观           | 现绿化种植                                             |                  | 消防工程                     |                                    | 县燃气     | €<br>PE管道安装                         |                  |  |
| 专业分包招称         | 575.8K                                            |                  | 劳劳分包指标                   | 26744                              | 劳劳分节    | 3.治标 投标中                            |                  |  |
|                | 招标单位:<br>汉江城建集团有限                                 | 松司               | 日本 招标单 汉汪城               | 位:<br>建集团有限公司                      |         | 招标单位:<br>汉江城建集团有四                   | <b> </b>         |  |
| 项目地址:          | 湖北省襄阳市樊城                                          | 枢云水间花园           | 项目地址:湖北省                 | 襄阳市老河口市上海路10                       | 0号 项目地均 | 址:湖北省襄阳市南河                          | 草县幸福花园小          |  |
| 发布时间:<br>投标截止时 | 2025-05-13 20:12<br>f间: <mark>2025-05-12 (</mark> | ::47<br>)0:00:00 | 发布时间:2025-0<br>投标截止时间:20 | 5-13 20:09:48<br>25-05-23 00:00:00 | 发布时间投标截 | 间:2025-05-1320:09<br>止时间:2025-06-12 | 9:45<br>00:00:00 |  |
|                |                                                   |                  |                          |                                    |         |                                     |                  |  |

分包商版块详情页

| → ③ 襄阳市智能建造供 |                                                                                                    | 市智能建造供应 🗙 🗌 🗿 襄阳市智能建造供应 🗙 🗌 😨                                                     | 旧市智能建造供应:×   🔘 襄阳市智能建造供应:×   +                                                                                    | - ø × |
|--------------|----------------------------------------------------------------------------------------------------|-----------------------------------------------------------------------------------|----------------------------------------------------------------------------------------------------|-------|
| ← → C ▲ 不要   | 全 116.140.201.71:39066/subcontractor                                                                                    |                                                                                   |                                                                                                    | ☆ @ : |
|              |                                                                                                    | 招标采购                                                                              | 点击进入招标详情页                                                                                                    | 1     |
|              | 鲁美景观绿化种植<br><sup>专业分包缩标</sup> 已完成                                                                                       | 消防工程                                                                              | 县燃气PE管道安装                                                                                                    |       |
|              | 招标单位:<br>汉江城建集团有限公司           项目地址:湖北省襄阳市樊城区云水间花园           发布时间:2025-05-13 20:12:47           投杨截止时间:2025-05-12 00:000 | 招标単位:                                                                             | 招标单位:<br>汉江城建集团有限公司           项目地址:湖北省襄阳市南漳县幸福花园小区<br>发布时间:2025-05-13 20:09:45           投标截止时间:2025-06-12 00:000 |       |
|              |                                                                                                    | 点击                                                                                | 进入招标更多页                                                                                                    |       |
|              |                                                                                                    |                                                                                   |                                                                                                    |       |
|              |                                                                                                    | 询价采购                                                                              | 点击进入询价详情页                                                                                                    |       |
|              | ■ 合金皮带清扫器                                                                                                    | <b>2</b> 杂品工具询价单                                                                  | 🛃 后勤杂品询价单                                                                                                    |       |
|              | 汉江城建集团有限公司<br>湖北省裏田市樊城区米公街道建华路4号汉…<br>发布日期: 2025-05-13 20:19:57<br>剩余时间: 4天<br>1<br>度時中 共有服价                            | 汉江城建集团有限公司 湖北省裏印市樊城区米公街道建华路4号汉 发布日期: 2025-05-13 20:18:04 剩余时间: 4天 0 現的中 4天 0 共有限价 | 汉江城建集团有限公司<br>湖北省襄阳市樊城区米公街道建华路4号汉<br>发布日期: 2025-05-13 20:18:03<br>剩余时间: 11天 1<br>変か 共有服 が<br>共有服 が                |       |
|              |                                                                                                    | <u> 音積更多</u> 点击进                                                                  | 上一一一一一一一一一一一一一一一一一一一一一一一一一一一一一一一一一一一一                                                                             |       |
| _            |                                                                                                    | 中标结果公示                                                                            | 点击进入公示结果页                                                                                                    | -     |
|              | 《 大                                                                                                    | 對城区】鲁美景观绿化种植项目                                                                    | 2025-05-13 20:25:23                                                                                               |       |
|              |                                                                                                    | 直着更多点。                                                                            | <b>占进入更多</b> 页                                                                                                    |       |

点击招标信息进入招标详情页,投标中状态可进行投标

| <ul> <li>○ 親田市智 × ○ 親田市智 × ○</li> <li>← → C △ 不安全 116.140.201.71</li> </ul> | D 義明市智:× ○ 義明市智:× ○ 義明市智: ><br>:39066/subcontractorDetail?id=40 | ×   🗿 襄阳市智 🛛 🛛 🕯 | 期由治智·× ① 義阳治智·× ① 義阳治智·× | + - ⊡ ×<br>☆ ® : |
|-----------------------------------------------------------------------------|-----------------------------------------------------------------|------------------|--------------------------|------------------|
| <b>夏田</b> 推动襄阳                                                              | 市智能建造供应链平台                                                      |                  | 登录                       | 注册               |
|                                                                             |                                                                 | 投标中              |                          |                  |
| 基本信息                                                                        |                                                                 |                  |                          |                  |
| 招标名称:                                                                       | 消防工程                                                            |                  |                          |                  |
| 招标单号:                                                                       | 2024122429140001                                                | 所属项目:            | 幸福花园项目总承                 |                  |
| 招标单位:                                                                       | 汉江城建集团有限公司                                                      | 项目地址:            | 湖北省襄阳市老河口市上海路100号        |                  |
| 开票要求:                                                                       | 无需开票                                                            |                  |                          |                  |
| 招标联系人:                                                                      |                                                                 | 联系方式:            |                          |                  |
| 现场联系人:                                                                      |                                                                 | 现场联系电话:          |                          |                  |
| 招标类型:                                                                       | 劳务分包招标                                                          | 拦标价(元):          | 0                        |                  |
| 点击询价信息进入                                                                    | 询价详情页,报价中状态                                                     | 可进行报价            |                          |                  |

| <b>後日</b> (1) (1) (1) (1) (1) (1) (1) (1) (1) (1) | 市智能建造供                 | 应链半台                                                                                                    |                                                                                                    |                 | 登录   注 |
|---------------------------------------------------|------------------------|----------------------------------------------------------------------------------------------------|----------------------------------------------------------------------------------------------------|-----------------|--------|
|                                                   | ſ                      | 最份                                                                                                    | 中                                                                                                    |                 |        |
| <b>询价单详情</b><br>询价需求名称:                           | 7487 B/0/04            |                                                                                                    | 理报价阶段,请仔细阅读<br>项目名称:                                                                                                    | 卖询价单进行报价标!      |        |
| <b>询价单详情</b><br>询价需求名称:<br>询价内容:                  | 杂品工具询价单<br>#24年        | ₩₩₩₩ 目前長                                                                                                    | 器板价阶段,请仔细阅试<br>项目名称:                                                                                                    | 奏询价单进行报价标!      | 87     |
| <b>询价单详情</b><br>询价需求名称:<br>询价内容:                  | 杂品工具词价单<br>商品名称<br>小扫帚 | 「一日前日<br>一一一一一一一一一一一一一一一一一一一一一一一一一一一一一一一一一一                                                                                                    | · 请仔细阅试<br>项目名称:                                                                                                    | (単立)            | 管注     |
| <b>询价单详情</b><br>询价需求名称:<br>询价内容:                  |                        | 「「「「」」」         「」」         目前長           「「「「」」」         「「」」         「」」           「「「」」」         「」」         「」」           「「」」         「」」         「」」           「「」」         「」」         「」」           「「」」         「」」         「」」           「「」」         「」」         「」」           「「」」         「」」         「」」           「「」」         「」」         「」」           「「」」         「」」         「」」           「「」」         「」」         「」」           「「」」         「」」         「」」           「「」」         「」」         「」」           「「」」         「」」         「」」           「「」」         「」」         「」」           「「」」         「」」         「」」           「「」」         「」」         「」」           「「」」         「」」         「」」           「「」         「」」         「」」           「「」         「」」         「」」           「「」         「」」         「」」           「「」         「」」         「」」           「「」         「」         「」         「」 | 表示の目的では、「「「「「」」」」では、「「」」では、「「」」では、「」」では、「」」では、「」」では、「「」」では、「」」では、「」、「」、「」、「」、「」、「」、「」、「」、「」、「」、「」、「」、、「」、「」 | 集询价单进行报价标! 单位 把 | 御注     |

# 4.1.3 劳务用工

点击劳务用工-版块入口,进入劳务用工版块页。

| 目火 建物                            | 集米 分包商集米<br>用潮八Wis安支系m                              | 劳务用工 新闻                                             | 昭讯 企业风采                                                     | 科研创新 综合服                                                                      | 务                |
|----------------------------------|-----------------------------------------------------|-----------------------------------------------------|-------------------------------------------------------------|-------------------------------------------------------------------------------|------------------|
|                                  | 搜索示例:建材 分包商 用工 新                                    | Ð                                                   |                                                             |                                                                               |                  |
| ₽                                | 建材集采                                                | 合 分包商集                                              | ¥                                                           | <b>圆</b> 劳务用                                                                  |                  |
| 市政资料员一名                          | 月结 找点工两人,从事                                         | 二次 日结 招外墙油漆工                                        | 月结    旧楼改造                                                  | ,招外墙保温 月结 找組                                                                  | Ħ                |
| 一天津新区                            | 室阳市   室城区<br>混凝土/打爆模/拉毛/                            | 室田市   繁城区<br>油漆/涂料/試子                               | 截阳市 1 1 1 1 1 1 1 1 1 1 1 1 1 1 1 1 1 1 1                   | 編州区 裏印:<br>遼/保溫/高空作业 建:                                                       | 筑                |
| 七学工程第六建设有                        | 限公司 汉江城建集团有限:                                       | 公司 汉江城建集团                                           | 有限公司 汉江城建                                                   | 集团有限公司 汉江                                                                     | tt.              |
| 政资料员一名,要求八年<br>验,持证上岗,要求电影<br>干。 | F以總工 找点工两人,从事二次3<br>商熟练, 的,要会拉电车的人优3<br>长期有活,做不满十天3 | 約揭泥土浇筑 招外墙油漆工, 生<br>5, 350一天, 账进度85%, 详信<br>度260一天算 | 活费月绪3000元结 旧楼改造,<br>申联 单项外墙保<br>元,有6万 <sup>3</sup><br>分,挂一遍 | 招外培保温工人30个人,包 找错(<br>温。干纯人工费,每平米30 始首)<br>平米,钢管架子,聚苯板6公 内容<br>迁维网,抹两遍胶泥,实 理材? | 奠<br>并<br>(<br>料 |
| 05-13 20:03:45                   | 2025-05-13 19:51:51                                 | 2025-05-13 19:5                                     | 50:41 2025-05-1                                             | 3 19:49:18 2025                                                               | -(               |

劳务用工版块详情页

| ← → C 本存至 116.140.201.71:39066/LaborEmploymentModule                                                             | ☆ @ :                       |
|----------------------------------------------------------------------------------------------------|-----------------------------|
|                                                                                                    | and a second                |
| 企业招工                                                                                                    |                             |
| 土建/装饰工程 > 土建/装饰工程                                                                                                |                             |
| 机械操作/司机 >                                                                                                    | 默认展示"十建/                    |
| 综合承包 > 日婚 汉江城建集团有 急招焊工330 日婚 汉江城建集团有 湖北寨阳打磨 日婚 汉江城建集团有                                                           | <sup>密玻璃幕墙安装…</sup> 装饰工程"类的 |
| 防护工程 > 裏田市 気津新区 焊工/电岸/電弧/二房/铆工/樹工 裏田市 海津県 構工/电岸/電弧/二房/铆工/樹工 裏田市 谷城長 幕場/10/7/接/                                   | ■■#### 招聘信息,点击              |
| 路/桥梁/戲道 > 急招導工330-300天18-50周岁,不要正三天后一天                                                                           | <sup>据恢安装工20名</sup> 左侧分类切换对 |
| 市政西林 > 18571207779 2025-05-13 19:34-02 立朝联系 18571207779 2025-05-13 19:32-20 立朝联系 18571207779 2025-05-13 19:35-50 | 应分类招聘信息                     |
| 枯基                                                                                                    |                             |
| 管理人员 > 日期 汉江城建集团有 安装通风管道干 日期 汉江城建集团有 招尚防水师傅 月期 汉江城建集团有                                                           | 名外墙油漆工                      |
| 技术人员 >   適応市   漸満長   空間管道:通风 営网 適応市   載州区   电工 現电/ 何防 小徳 开着                                                      | 大白/啧漆                       |
| エレ > 安装通び管道干は的カエ、一天200時均供在~半个月… 招用的水师博2人、中エ3人、消防电师博4人、做过… 招外撤告源工、生活费用结3000元                                      | ,结赋进度85%,详                  |
| 18571207779 2025-05-13 19.45-26 立脚联系 18571207779 2025-05-13 19.46-32 立脚联系 18571207779 2025-05-13 19.50.4         | 立即联系                        |
| 日時。汉江城建集团有 找招模工人 月時。汉江城建集团有 旧楼改造,招外 日時。汉江城建集团有                                                                   | 线点工两人,从…                    |

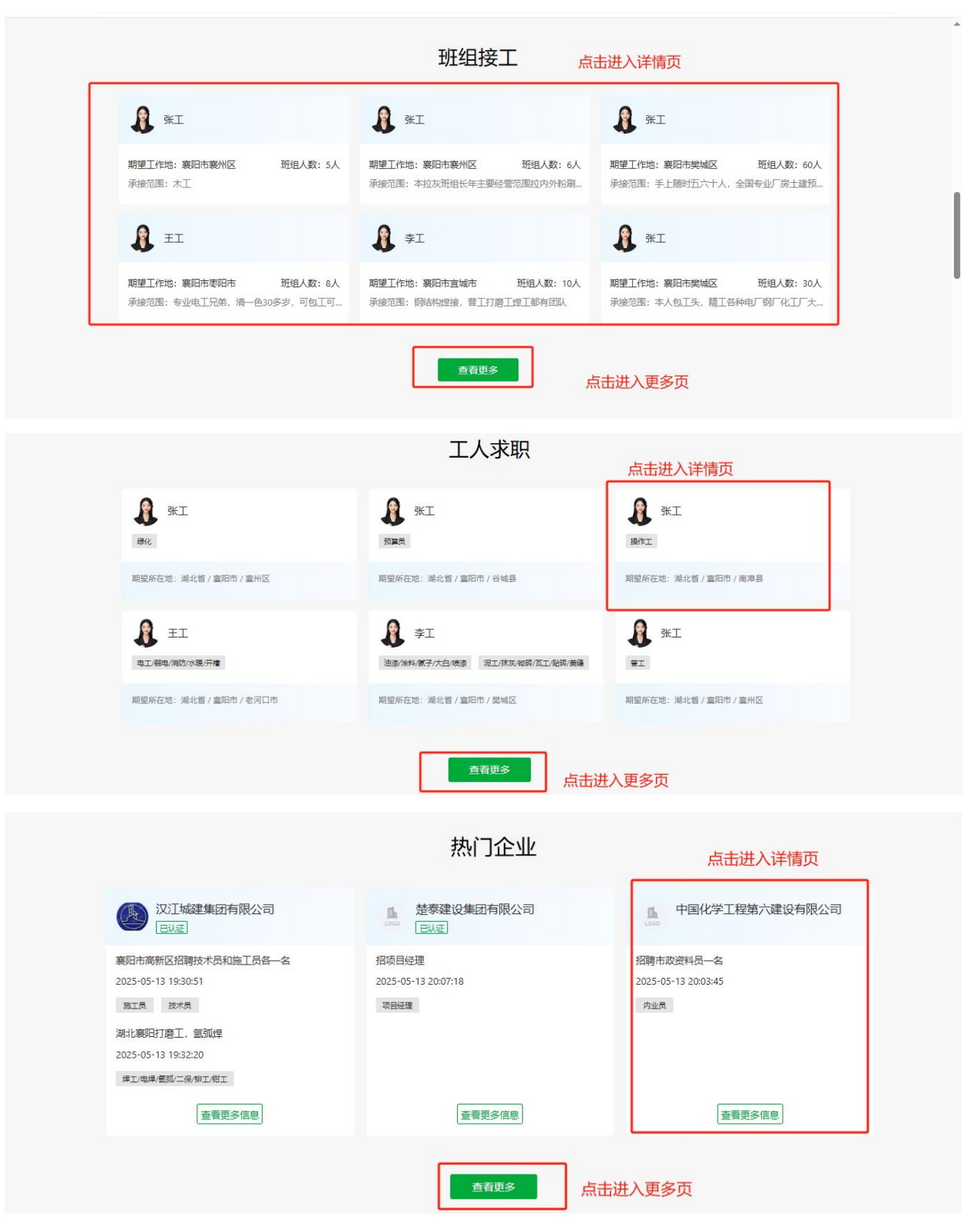

点击招聘信息,可进入招聘详情页

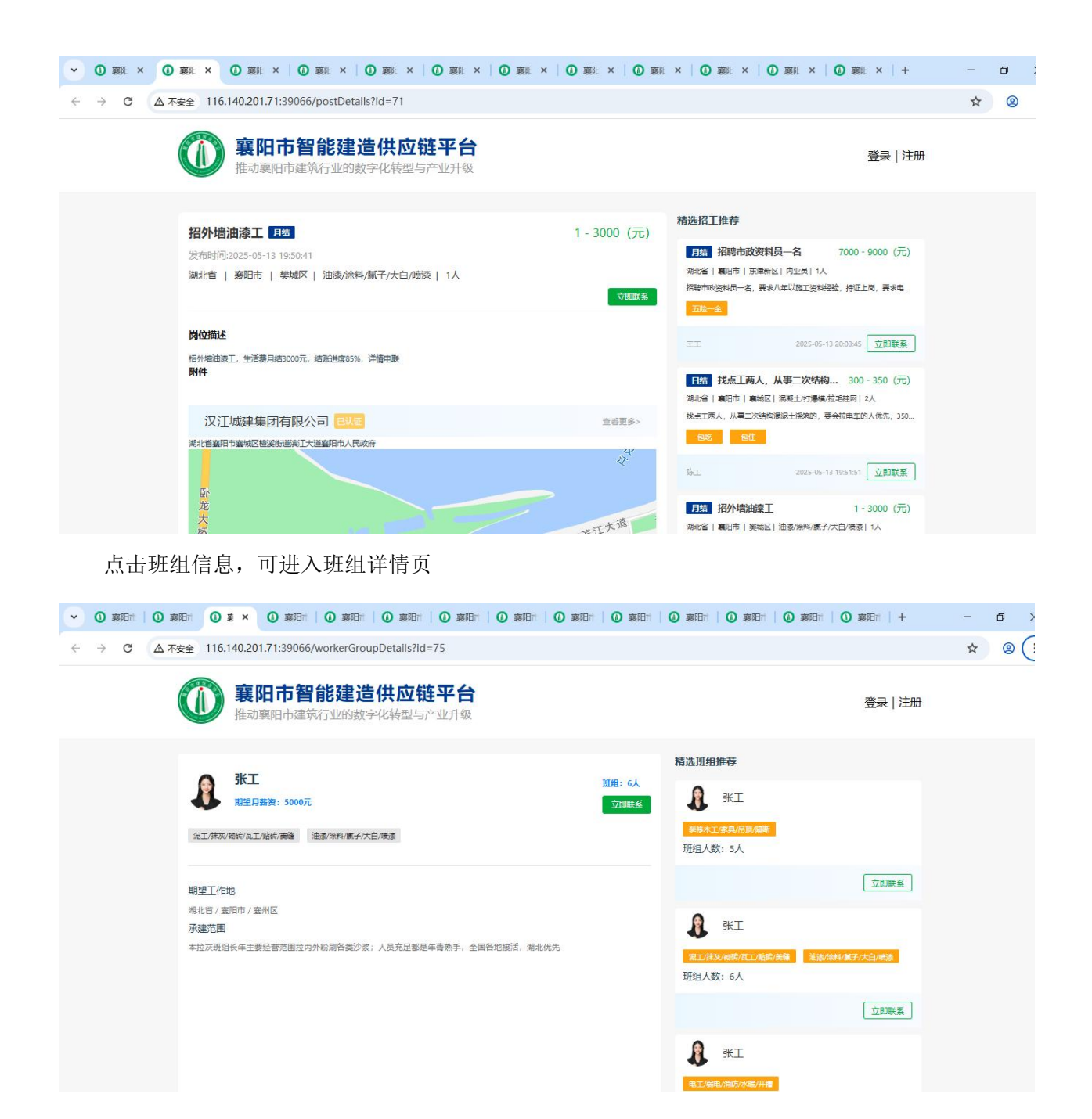

点击工人信息,可进入工人求职详情页

| <ul> <li>● 第四</li> <li>● 第四</li> <li>● 第回</li> <li>● 第回</li> <li>● ● 第回</li> <li>● ● 第回</li> <li>● ● ● ● ● ● ● ● ● ● ● ● ● ● ● ● ● ● ●</li></ul> | 第11   🔘 裏印   🔘 裏印   🔘 裏印   1   1   1   1   1   1   1   1   1 | - 0 |
|----------------------------------------------------------------------------------------------------|--------------------------------------------------------------|-----|
| ← → C ▲ 不安全 116.140.201.71:39066/workerDetails?id=72                                                                                                    |                                                              | * ( |
| <b>襄阳市智能建造供应链平台</b><br>推动襄阳市建筑行业的数字化转型与产业升级                                                                                                    | 登录 注册                                                        |     |
|                                                                                                    | 精选工人推荐                                                       |     |
| 张工<br>期望月蘇後: 3000元         立即联系           孫翼灵                                                                                                    | 兆工 2700元<br>湖北省 1 戦府市 1 戦州区<br>本人地域化工作, 副者<br>戦化             |     |
| 期望工作地                                                                                                    | 2025-05-13 19:54:33                                          |     |
| 湖北省/嘉阳市/谷城县<br>个人描述<br>预算员经验丰富<br>技能正书                                                                                                    | 张工 3000元<br>対北省 単同市   谷城県<br>預算员经验丰富<br>報算前                  |     |
|                                                                                                    | 2025-05-13 19:54:00 立即联系                                     |     |
|                                                                                                    | 张工 2300元                                                     |     |

点击企业信息,可进入企业详情页

|                                                                    | +   1赛 ①   1赛 ①   1赛 ①   1赛 ①   1                                                          | - 0 |
|--------------------------------------------------------------------|--------------------------------------------------------------------------------------------|-----|
| ← → C △ 不安全 116.140.201.71:39066/companyWorkDetail?id=25           |                                                                                            | * ( |
| <b>襄阳市智能建造供应链平台</b><br>推动襄阳市建筑行业的数字化转型与产业升级                        | 登录   注册                                                                                    |     |
| き<br>Logo  参泰建设集团有限公司  立明联系                                        | 企业岗位     「取び 招項目经理 月结     深い谷 順向市 順等区 項目経理 1人     探雨目を理 1人     探雨目を理 1.2月月1000元以上、二道正、元推算、 |     |
| 公司简介<br>楚泰建设集团有限公司成立于2010年07月15日,注册地位于襄阳市襄城区环城西路14号,法定代表人为<br>冯之明。 | <mark>□第一全</mark><br>東正 2025-05-13 20:07:18 立即联系                                           |     |
|                                                                    |                                                                                            |     |

## 4.2. 登录

在门户首页点击右上角"登录",有密码登录和验证码登录两种方式,选择某一方式输入正确的信息,点击登录,完成完全校验即可登录成功。若无账号需先注册账号。界面如图:

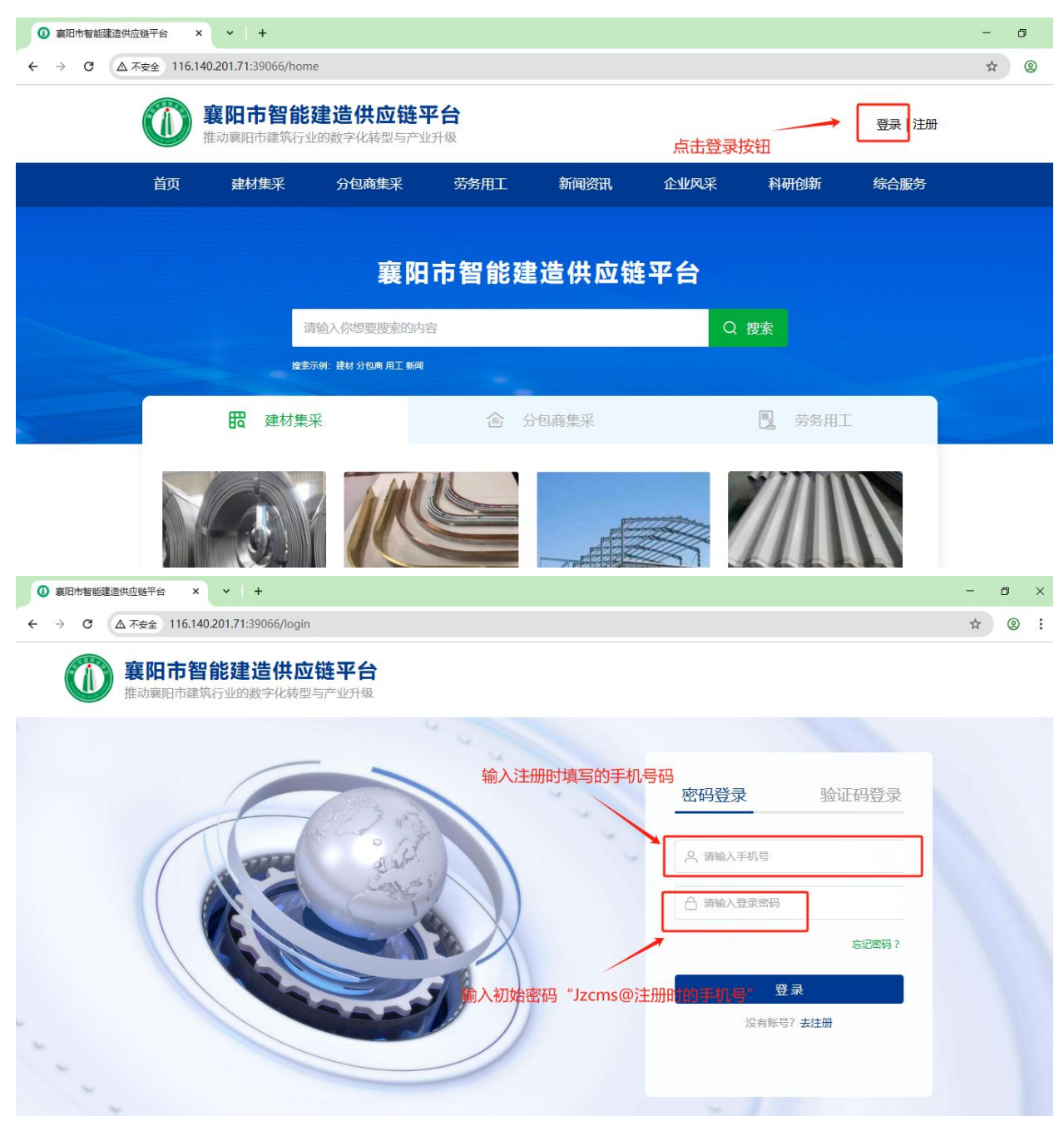

#### 4.3. 注册

在门户首页点击右上角的"注册",进入注册页,可注册个人角色和企业角色两种类型的用户,选 择本人对应的角色注册账号即可。界面如图:

注册时需准备常用的手机号码,用于接收短信验证码并作为登录账号使用。

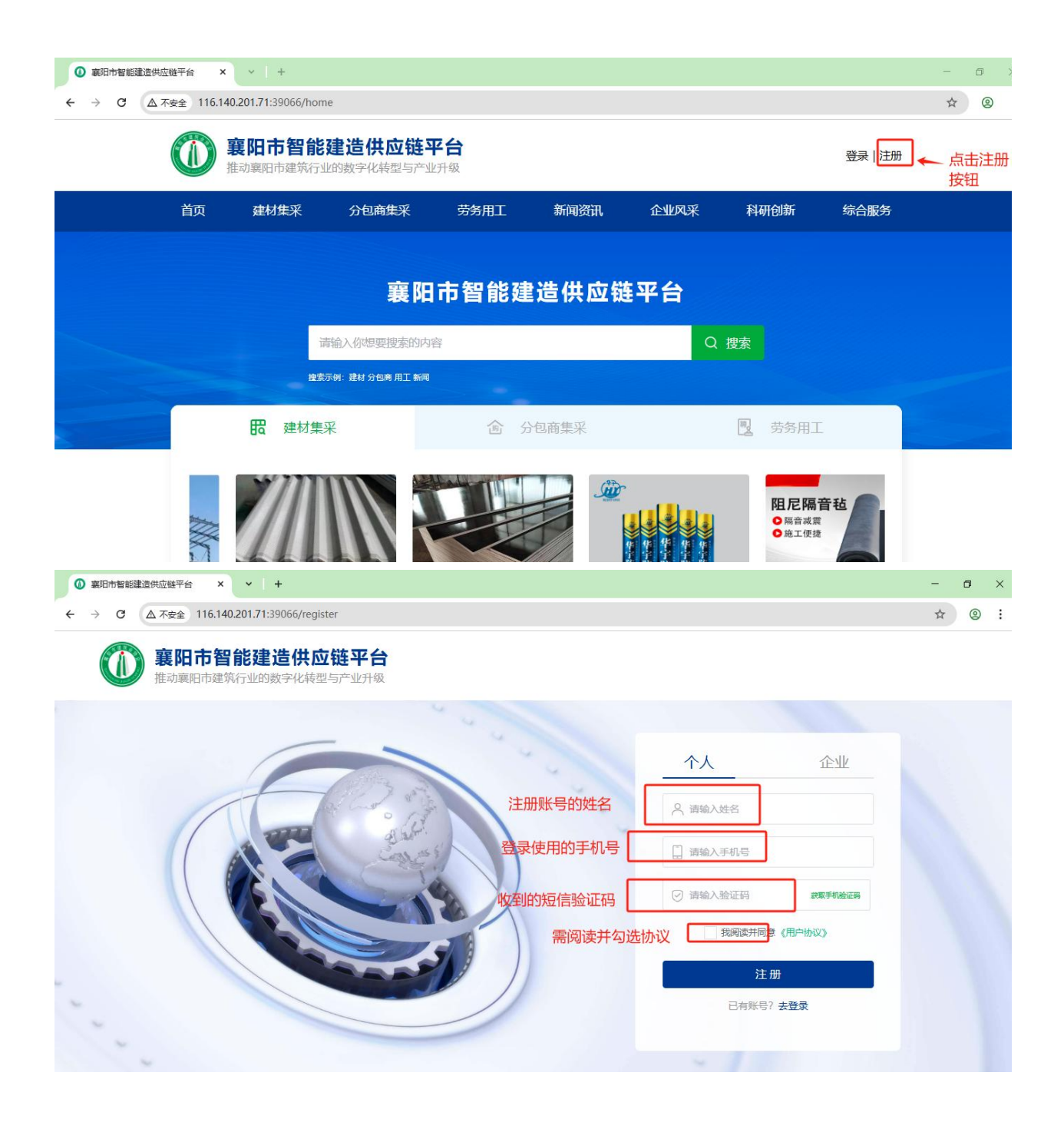

| <ul> <li>● 裏田市智能建造供应键平台 × × +</li> </ul>    | - 8 |
|---------------------------------------------|-----|
| ← → C (▲ 不安全) 116.140.201.71:39066/register | ☆ ⑧ |
| <b>襄阳市智能建造供应链平台</b><br>推动襄阳市建筑行业的数字化转型与产业升级 |     |
| · · ·                                       |     |
|                                             |     |
| 需与营业执照上名称完全一致 且 请输入企业名称                     |     |
| 注册人的姓名                                      |     |
| 登录使用的手机号码                                   |     |
| 收到的短信验证码 📝 请输入验证码 建数学机验证码                   |     |
| 需阅读并勾选协议 「報調读并同意 (用户协议)                     |     |
| 注册                                          |     |
| 已有账号?去登录                                    |     |

# 4.4. 忘记密码

在登录页点击"忘记密码"按钮,进入重置密码页,按需填写信息。界面如图:

| <ul> <li>● 裏用や智能達造供应機平台 × × +</li> <li>→ ♂ ▲ 不安全 116.140.201.71:39066/login</li> </ul> |                                | - □<br>☆ © |
|----------------------------------------------------------------------------------------|--------------------------------|------------|
| <b>襄阳市智能建造供应链平台</b><br>推动襄阳市建筑行业的数字化转型与产业升级                                            |                                |            |
|                                                                                        | <u>密码登录</u><br><u>今</u> 謝翰入手机号 |            |
|                                                                                        | ~ / ~                          |            |

| <ul> <li>● 襄阳市智能建造供应链平台 × × +</li> </ul>          |                    | - 0         | × |  |  |  |  |  |  |  |
|---------------------------------------------------|--------------------|-------------|---|--|--|--|--|--|--|--|
| ← → C ▲不安金 116.140.201.71:39066/resetPassword     |                    |             |   |  |  |  |  |  |  |  |
| <b>襄阳市智能建造供应链平台</b><br>推动襄阳市建筑行业的数字化转型与产业升级 登录 注册 |                    |             |   |  |  |  |  |  |  |  |
| ——                                                |                    |             |   |  |  |  |  |  |  |  |
|                                                   | · 季机导 请输入手机号       | 输入要找回密码的手机号 |   |  |  |  |  |  |  |  |
|                                                   | ·验证两 请输入验证码 网络通常运用 | 输入短信验证码     |   |  |  |  |  |  |  |  |
|                                                   | *新生啊 请输入新营码        | 按玄统要求设置宓码   |   |  |  |  |  |  |  |  |
|                                                   | *确认密码 请输入确认密码      |             |   |  |  |  |  |  |  |  |
|                                                   | 立即重置               |             |   |  |  |  |  |  |  |  |
|                                                   | 已有账号? 去登录          |             |   |  |  |  |  |  |  |  |

## 4.5. 企业认证

### 1) 登录后点击门户右上角进入个人中心

| ③ 襄阳市智能建造供应链平台                                                           | × • +                  |                 |         |                                       |        |      | -    | ٥ | × |  |  |
|--------------------------------------------------------------------------|------------------------|-----------------|---------|---------------------------------------|--------|------|------|---|---|--|--|
| ← → C ▲ 不安全 116                                                          | .140.201.71:39066/home |                 |         |                                       |        |      | ©⊐ ☆ | 0 | : |  |  |
| 襄阳市智能建造供应链平台     推动襄阳市建筑行业的数字化转型与产业升级     点击这里     中国化学工程第六建设有限公司     退出 |                        |                 |         |                                       |        |      |      |   |   |  |  |
| 首页                                                                       | 建材集采                   | 分包商集采 劳务        | 用工新闻资讯  | 企业风采                                  | 科研创新   | 综合服务 |      |   |   |  |  |
|                                                                          |                        |                 |         |                                       |        |      |      |   |   |  |  |
|                                                                          |                        | 襄阳市智            | 能建造供应   | 链平台                                   |        |      |      |   |   |  |  |
|                                                                          | 请辅                     | 入你想要搜索的内容       |         | Q                                     | 搜索     |      |      |   |   |  |  |
|                                                                          | 搜索示                    | 1: 建材 分包商 用工 新闻 |         |                                       |        |      |      |   |   |  |  |
|                                                                          | 日 建材集采                 |                 | 合 分包商集采 |                                       | 📃 劳务用工 |      |      |   |   |  |  |
|                                                                          |                        |                 |         | L L L L L L L L L L L L L L L L L L L |        |      |      |   |   |  |  |

2) 点击"基本信息-未认证",进入认证页,按需填写信息,提交认证后等待平台审核,审核通过 后才能申请成为供应商或分包商

| ◎ 裏阳市智能建造供应链平台 × ×                                                                                                    | +                                                                                                    |                                                                                                    | - o ×                |
|----------------------------------------------------------------------------------------------------|----------------------------------------------------------------------------------------------------|----------------------------------------------------------------------------------------------------|----------------------|
| ← → C ▲ 不安全 116.140.201.71:3                                                                                                    | 9066/user/basicInformation                                                                                                    |                                                                                                    | ☆ ◎ :                |
| <b>酸</b> 裏阳日<br>推动襄阳日                                                                                                    | 5智能建造供应链平台<br>市建筑行业的数字化转型与产业升级                                                                                                    | 中国化学工程第六建设有限公司   退                                                                                             | ж                    |
| LOGO                                                                                                    | ——<br>基本信息                                                                                                    |                                                                                                    |                      |
| 中国化学工程第六建设有限公司                                                                                                    | 公司名称: 中国化学工程第六建设有限公司<br>联系电话: 18827528887                                                                                                    | 联系人:王工                                                                                                    |                      |
| 企业中心<br>基本信息<br>密码管理                                                                                                    | ANNIE                                                                                                    | <del>,π</del> υ <u>π</u>                                                                                       |                      |
| 劳务用工                                                                                                    |                                                                                                    |                                                                                                    |                      |
| 招聘信息                                                                                                    |                                                                                                    |                                                                                                    |                      |
| 采购商专区                                                                                                    |                                                                                                    |                                                                                                    |                      |
| 询价管理                                                                                                    |                                                                                                    |                                                                                                    |                      |
| 我的简称                                                                                                    |                                                                                                    |                                                                                                    |                      |
|                                                                                                    |                                                                                                    |                                                                                                    |                      |
| <ul> <li>● 裏阳市智能建造供应链平台 × ×</li> </ul>                                                                                                    | +                                                                                                    |                                                                                                    | - o >                |
| <ul> <li>● 裏用市智能建造供应链平台 × ×</li> <li>← → C △不安全 116.140.201.71:</li> </ul>                                                                                                    | +<br>39066/user/EnterpriseCertification                                                                                                    |                                                                                                    | - □ ><br>☆ © :       |
| <ul> <li>● 裏用市智能建造供应磁平台 × ×</li> <li>← → C ▲不安全 116.140.201.71:</li> <li>● 確認 (16.140.201.71)</li> <li>● 確認 (16.140.201.71)</li> <li>● 確認 (16.140.201.71)</li> </ul>                                                                                                    | +<br>39066/user/EnterpriseCertification<br><b>行智能建造供应链平台</b><br>市建筑行业的数字化转型与产业升级                                                                                                    | 中国化学工程第六建设有限公司 注                                                                                               | - □ ><br>☆ © :       |
| <ul> <li>● 裏印市智能建造供应链平台 × </li> <li>← → C ▲不安全 116.140.201.71:</li> <li>● ● ● ● ● ● ● ● ● ● ● ● ● ● ● ● ● ● ●</li></ul>                                                                                                    | +         39066/user/EnterpriseCertification         方智能建造供应链平台         市建筑行业的数字化转型与产业升级         基本信息-企业认证                                                                                                    | 中国化学工程第六建设有限公司                                                                                                 | - □ ><br>☆ © :       |
| <ul> <li>● 朝田市智能建造供应链平台 ×</li> <li>◆ → C ▲不会全 116.140.201.71:</li> <li>● 使 C ▲不会全 116.140.201.71:</li> <li>● 使 C ▲不会全 116.140.201.71:</li> <li>● 使 C ▲不会全 116.140.201.71:</li> <li>● 中国化学工程第六建<br/>设有限公司</li> </ul>                                                                                                    | +<br>39066/user/EnterpriseCertification<br><b>方智能建造供应链平台</b><br>市建筑行业的数字化转型与产业升级<br>基本信息-企业认证<br>- <sup>重业映展</sup>                                                                                                    | 中国化学工程第六建设有限公司                                                                                                 | - □ ><br>☆ ② :<br>退出 |
| <ul> <li>● 裏田市智能建造供应報平台 ×</li> <li>◆ → C ▲不安全 116.140.201.71:</li> <li>● ○ ▲不安全 116.140.201.71:</li> <li>● ○ ● ○ ● ○ ● ○ ● ○ ● ○ ● ○ ● ○ ● ○ ● ○</li></ul>                                                                                                    | +<br>39066/user/EnterpriseCertification<br><b>方智能建造供应链平台</b><br>市建筑行业的数字化转型与产业升级<br>                                                                                                    | 中国化学工程第六建设有限公司                                                                                                 | - □ ><br>☆ ◎ :<br>退出 |
| <ul> <li>● 朝田市智能建造供应继平台 × ×</li> <li>◆ → C ▲不安全 116.140.201.71:</li> <li>● ① ▲不安全 116.140.201.71:</li> <li>● ① ▲不安全 116.140.201.71:</li> <li>● ① ▲不安全 116.140.201.71:</li> <li>● ① ▲不安全 116.140.201.71:</li> <li>● ① ▲不安全 116.140.201.71:</li> <li>● ① ▲不安全 116.140.201.71:</li> <li>● ○ ▲ 不安全 116.140.201.71:</li> <li>● ○ ▲ 不安全 116.140.201.71:</li> <li>● ○ ▲ 不安全 116.140.201.71:</li> <li>● ○ ▲ 不安全 116.140.201.71:</li> <li>● ○ ▲ 不安全 116.140.201.71:</li> <li>● ○ ▲ 不安全 116.140.201.71:</li> <li>● ○ ▲ 不安全 116.140.201.71:</li> <li>● ○ ▲ 不安全 116.140.201.71:</li> <li>● ○ ▲ 不安全 116.140.201.71:</li> <li>● ○ ▲ 日本 日本 日本 日本 日本 日本 日本 日本 日本 日本 日本 日本 日本</li></ul>                                                                                                    | +<br>39066/user/EnterpriseCertification<br><b>方智能建造供应链平台</b><br>市建筑行业的数字化转型与产业升级<br><b>基本信息</b> -企业认证<br>*<br>*<br>*<br>電単発語<br>企<br>*<br>*<br>*<br>電単発語<br>*<br>*<br>*<br>*<br>*<br>*<br>*<br>*<br>*<br>*<br>*<br>*<br>*                                                                                                    | 中国化学工程第六建设有限公司 1                                                                                               | - □ ><br>☆ ② :<br>退出 |
| <ul> <li>● 裏田市智能建造供应報平省 ×</li> <li>◆ → C ▲不安全 116.140.201.71</li> <li>● ○ ▲不安全 116.140.201.71</li> <li>● ○ ● ○ ● ○ ● ○ ● ○ ● ○ ● ○ ● ○ ● ○ ● ○</li></ul>                                                                                                    | +<br>39066/user/EnterpriseCertification<br><b>方智能建造供应链平台</b><br>市建筑行业的数字化转型与产业升级                                                                                                    | 中国化学工程第六建设有限公司 )<br>* 個形版 # # 1027520887                                                                       | - □ ><br>☆ ◎ :<br>退出 |
| <ul> <li>● 朝田市智能建造供应继平台 ×</li> <li>◆ → C ▲不安全 116.140.201.71</li> <li>● ○ ▲不安全 116.140.201.71</li> <li>● ○ ▲不安全 116.140.201.71</li> <li>● ○ ● ○ ▲不安全 116.140.201.71</li> <li>● ○ ● ○ ● ○ ● ○ ● ○ ● ○ ● ○ ● ○ ● ○ ● ○</li></ul>                                                                                                    | #         39066/user/EnterpriseCertification         方智能建造供应链平台         市建筑行业的数字化转型与产业升级         車車信息・企业认证         * 重业状語         ・ 重业状語         ・ 重业状語         ・ 全型状語         ・ 全型状語         ・ 全型状語         ・ 全型状語         ・ 全型状語         ・ 全型状語         ・ 全型状語         ・ 全型状語         ・ 全型状語         ・ 全型状語         ・ 全型状語         ・ 全型状語         ・ 全型状語                                                                                                    | 中国化学工程第六建设有限公司 ) ;<br>* 值用代码 : 建总入图用代码<br>* 联系电话 1827528887                                                    | - □ ><br>☆ ② :<br>退出 |
| <ul> <li>● 裏田市智能建造供应進平台 ×</li> <li>◆ → C ▲不安全 116.140.201.71:</li> <li>● ○ ▲不安全 116.140.201.71:</li> <li>● ○ ▲不安全 116.140.201.71:</li> <li>● ○ ▲ 不安全 116.140.201.71:</li> <li>● ○ ▲ 不安全 116.140.201.71:</li> <li>● ○ ▲ 不安全 116.140.201.71:</li> <li>● ○ ▲ 不安全 116.140.201.71:</li> <li>● ○ ▲ 不安全 116.140.201.71:</li> <li>● ○ ▲ 不安全 116.140.201.71:</li> <li>● ○ ▲ 不安全 116.140.201.71:</li> <li>● ○ ▲ 不安全 116.140.201.71:</li> <li>● ○ ▲ 不安全 116.140.201.71:</li> <li>● ○ ▲ 不安全 116.140.201.71:</li> <li>● ○ ▲ 不安全 116.140.201.71:</li> <li>● ○ ▲ マーク ▲ 本中へ 4</li> <li>■ ○ ▲ 本中へ 4</li> <li>■ ○ ▲ 本中へ 4</li> <li< td=""><td>*         39066/user/EnterpriseCertification         方智能建造供应链平台         市建筑行业的数字化转型与产业升级         事業第行业的数字化转型与产业升级         *         *         *         *         *         *         *         *         *         *         *         *         *         *         *         *         *         *         *         *         *         *         *         *         *         *         *         *         *         *         *         *         *         *         *         *         *         *         *         *         *         *         *         *         *         *         *         *      *        *</td><td>中国化学工程第六建设有限公司)<br/>*信用7月 #检入5日75月<br/>*原来地路 1827520887<br/>A. R. 数认实法、数认行法、 日 日 R = R</td><td>- □ &gt;<br/>☆ ◎ :<br/>退出</td></li<></ul> | *         39066/user/EnterpriseCertification         方智能建造供应链平台         市建筑行业的数字化转型与产业升级         事業第行业的数字化转型与产业升级         *         *         *         *         *         *         *         *         *         *         *         *         *         *         *         *         *         *         *         *         *         *         *         *         *         *         *         *         *         *         *         *         *         *         *         *         *         *         *         *         *         *         *         *         *         *         *         *      *        *                                                                                                    | 中国化学工程第六建设有限公司)<br>*信用7月 #检入5日75月<br>*原来地路 1827520887<br>A. R. 数认实法、数认行法、 日 日 R = R                            | - □ ><br>☆ ◎ :<br>退出 |
| <ul> <li>● 裏印市智能建造供应继平台 ×</li> <li>◆ → C ▲不会全 116.140.201.71</li> <li>● ○ ▲不会全 116.140.201.71</li> <li>● ○ ▲不会全 116.140.201.71</li> <li>● ○ ● ○ ● ○ ● ○ ● ○ ● ○ ● ○ ● ○ ● ○ ● ○</li></ul>                                                                                                    | #         39066/user/EnterpriseCertification         方智能建造供应链平台         市建筑行业的数字化转型与产业升级         基本信息・企业认证         * 雪道鉄碼         * 雪道鉄碼         * 雪道電台         * 雪道鉄區         * 雪道鉄區         * 雪道鉄區         * 雪道鉄區         * 雪道鉄區         * 雪道大師         * 雪道大師         * 雪道大師         * 雪道大師         * 雪道大師         * 雪道大師         * 雪道大師         * 雪道大師         * 雪道大師         * 雪道大師         * 雪道大師         * 雪道大師         * 雪道大師         * 雪道大師         * 雪道大師         * 雪道大 | 中国化学工程第六建设有限公司 ) j<br>・信用代码<br>・従用代码<br>・従来电话 182752887<br>A・ 四・                                               | - □ ><br>☆ ② :<br>退出 |
| <ul> <li>● 裏田市智能建造供成磁平台 ×</li> <li>◆ → C ▲不会全 116.140.201.71:</li> <li>● ○ ▲不会全 116.140.201.71:</li> <li>● ○ ▲不会全 116.140.201.71:</li> <li>● ○ ● ○ ● ○ ● ○ ● ○ ● ○ ● ○ ● ○ ● ○ ● ○</li></ul>                                                                                                    | *         39066/user/EnterpriseCertification         方智能建造供应链平台         市建筑行业的数字化转型与产业升级         建立病意・企业认证         *雪単規語         *雪単規語         *雪単規語         *雪単規語         *雪単規語         *雪単規語         *雪単規語         *雪単規語         *雪単規語         *公昭和         *受索和         *公昭和         正文・ 4         *公昭和         正文・ 4         ※公昭和         正文・ 4         ※公昭和         正文・ 4         第二、第二、 第二         ※公昭和         正文・ 4         第二、 第二、 第二、 第二         ※公昭和                                                                                                    | 中国化学工程第六建设有限公司 )<br>*毎時75月<br>*夏年75<br>*夏年75<br>*夏年75<br>1827528887<br>A* 四・ 默以字号・ 默以行高・ 三 三 回 三・国・<br>つ C [2] | - □ ×<br>☆ ◎ :<br>退出 |

## 4.6. 完善信息

点击"基本信息-去完善",可完善企业的其他信息。

| ③ 裏阳市智能建造 | 1. 1. 1. 1. 1. 1. 1. 1. 1. 1. 1. 1. 1. 1                                                                                                    |                       |                                                                                                    |                                 |                      |                    | - | ٥ | × |
|-----------|----------------------------------------------------------------------------------------------------|-----------------------|----------------------------------------------------------------------------------------------------|---------------------------------|----------------------|--------------------|---|---|---|
| ⇒ c (     | ▲ 不安全 116.140.201.71:3906                                                                                                    | 6/user/basicli        | formation                                                                                                    |                                 |                      |                    | ☆ | 0 | : |
|           | <b>襄阳市智</b> 推动襄阳市智                                                                                                    | <b>当能建造</b><br>统行业的数字 | 供应链平台<br>P化转型与产业升级                                                                                                    |                                 | 中国化学工程第六键            | <b>建设有限公司  </b> 退出 |   |   | Î |
|           | Logo                                                                                                    | —— ·<br>基本信息          |                                                                                                    |                                 |                      |                    |   |   |   |
|           | 中国化子工程第六建设有限公司                                                                                                    | 公司名称: 『<br>联系电话: 1    | 中国化学工程第六建设有限公司<br>8827528887                                                                                                    | 信用代码: 91420000177570<br>联系人: 王工 | 439L                 |                    |   |   |   |
|           | 企业中心                                                                                                    |                       |                                                                                                    |                                 |                      |                    |   |   |   |
|           | 基本信息                                                                                                    |                       | 企业认证                                                                                                    | Euze 🔒                          | 企业信息                 | 大完善                |   |   |   |
|           | 申请成为供应商                                                                                                    | -                     |                                                                                                    |                                 |                      |                    |   |   |   |
|           | 申请成为分包商                                                                                                    |                       |                                                                                                    |                                 |                      |                    |   |   |   |
|           | 劳务用工                                                                                                    |                       |                                                                                                    |                                 |                      |                    |   |   |   |
|           | 招聘信息                                                                                                    |                       |                                                                                                    |                                 |                      |                    |   |   |   |
| € → C .   | (16.140.201.71:3900)<br>(16.140.201.71:3900)<br>(140.201.71:3900)<br>(140. | <b>雪能建造</b><br>意行业的数: | 的Secertificationimprove                                                                                                    |                                 | 中国化学工程第六             | 建设有限公司   退出        | ਸ | 0 | : |
|           | LOGO                                                                                                    | <br>企业信息              | 完善                                                                                                    |                                 |                      |                    |   |   |   |
|           | 中国化学工程第六建<br>设有限公司                                                                                                    | 企业信息                  |                                                                                                    |                                 |                      |                    |   |   |   |
|           |                                                                                                    | 注册地                   | 谭输入注册地                                                                                                    | 注册资本                            | 濟輸入注册资本              |                    |   |   |   |
|           | 企业中心                                                                                                    | 企业类型                  | 清输入企业类型                                                                                                    | 成立日期                            | 茴 请选择成立日期            |                    |   |   |   |
|           | 基本信息                                                                                                    | 法定代表人                 | 清输入法定代表人                                                                                                    | 营业期限                            | 请输入营业期限              |                    |   |   |   |
|           | 密码管理                                                                                                    | 主营产品                  | 實驗入態的主营产品                                                                                                    |                                 |                      |                    |   |   |   |
|           | 申请成为供应商                                                                                                    | 上市状态                  | **** L+#**                                                                                                    | 企业人数                            | and 3. 不由人的          | 1                  |   |   |   |
|           | 申审成为分已间                                                                                                    | 供偿坐得                  | THE PERSON AND A PERSON AND A P | 在产店                             |                      |                    |   |   |   |
|           | 劳务用上                                                                                                    |                       | 周围入时关于III                                                                                                    |                                 | 102 (85 / C++) - 122 | (,376)             |   |   |   |
|           | 10時16念                                                                                                    | ↓ 企业LO                | GO                                                                                                    |                                 |                      |                    |   |   |   |
|           | 米购用专区                                                                                                    |                       |                                                                                                    |                                 |                      |                    |   |   |   |
|           | 1月14日2月17日                                                                                                    |                       |                                                                                                    |                                 |                      |                    |   |   |   |

#### 4.7. 申请成为供应商

只有认证通过的企业才能申请成功供应商,点击"申请成为供应商"菜单,按需填写信息,提交认 证后等待平台审核,审核通过后才能供应添加商品。

| <ul> <li>● 裏田市智智建造供应链平台 × × +</li> </ul>                                                             | - | ٥ | × |
|----------------------------------------------------------------------------------------------------|---|---|---|
| ← → C ▲ 不安全 116.140.201.71:39066/user/enterSupplier                                                  | ☆ | 0 | : |
| <b>襄阳市智能建造供应链平台</b><br>推动襄阳市建筑行业的数字化转型与产业升级 中国化学工程第六建设有限公司   退出                                      |   |   | Î |
|                                                                                                    |   |   |   |
|                                                                                                    |   |   |   |
| 中間加入力力を以同       労务用工       沿際信息       小防史业绩       正文・4     B 以 / …・A・位・ 默认字号・ 默认字体・ 默认行高・ 田 日 回 ■・面・ |   |   |   |

## 4.8. 申请成为分包商

只有认证通过的企业才能申请成功分包商,点击"申请成为分包商"菜单,按需填写信息,提交认 证后等待平台审核,审核通过后才能进行招标管理添加招标数据。

| ◎ 襄阳市智能建造供应链平台 × × +                   |                                                                                      | -  | ٥ | × |
|----------------------------------------|--------------------------------------------------------------------------------------|----|---|---|
| ← → C ▲ 不安全 116.140.201.71:390         | 366/user/enterSubcontractor                                                          | \$ | 0 | : |
| <b>襄阳市</b> 推动襄阳市                       | 智能建造供应链平台<br>电新行业的数字化转型与产业升级                                                         |    |   |   |
| 上0000<br>中国化学工程第六建<br>设有限公司            | ——<br>申请认证分包商<br>                                                                    |    |   |   |
| <b>企业中心</b><br>基本信息<br>密码管理<br>申请成为供应商 | 正文・ 4 B U / -・ A・ 四・ 默认字号・ 默认字体・ 默认行高・ 日 日 回 m・ 団・<br>③・ ♂ 回・回・囲・ ○ □ ⑦ ○ □<br>細品入供生 |    |   |   |
| 申請成为分包商<br>劳务用工<br>招聘信息<br>采购商专区       | 人员资质                                                                                 |    |   |   |

# 4.9. 招聘信息

1)新增招聘:劳务用工-招聘信息-新增,按需填写信息,提交保存。

| <ul> <li>● 裏阳市智能建造供应链平台 × × +</li> </ul>                                                                                                    |                                                                                                    | - o × |
|----------------------------------------------------------------------------------------------------|----------------------------------------------------------------------------------------------------|-------|
| ← → C (▲不安全) 116.140.201.71:39066/user/hireMess                                                                                                    | age                                                                                                    | ☆ ② : |
| <b>襄阳市智能建造(</b><br>推动襄阳市建筑行业的数字(                                                                                                    | <b>共应链平台</b> 中国化学工程第六建设有限公司   退往<br>比转型与产业升级                                                                                                    | Щ     |
|                                                                                                    |                                                                                                    |       |
| 100                                                                                                    | 肺透透料员一名  内业员 潮北省 潮田市 东津 11人) 700 🚺 編書 🎒                                                                                                    |       |
| LE型中心<br>基本信息<br>密码管理<br>中请成为分包商<br>劳务用工<br>「招覧信息<br>承购商专区<br>③ 範囲地智能建造供应链平台 × × +<br>← → C △ 不安全 116.140.201.71:39066/user/hirePo<br>招聘信息                                                                                                    | Iogu页 → 共主会 < 1 ><br>ersonDetails                                                                                                    |       |
| * 公司名称                                                                                                    | 中国化学工程数大面设有限公司 "招聘标题 诸结入招助标题                                                                                                    |       |
| 中国化学上样第六建 设有限公司                                                                                                    | (4)工業活動 (4) √ (12)工業活動 (4)工業(4)                                                                                                    | ~     |
| エ作地点     エ作地点     基本信息     電子信息     電子信息     電子信息     電子信息     電子信息     電子信息     電子信息     電子信息     電子信息     電子信     電子信     電子信     電子信息     電子信息     電音     電子信息     電子信息     電音     電子信息     電子信息     電子信息     電子信息     電子信息     電子信息     電子信息     電子信息     電子信息     電子信息     電子信息     電子信息     電子信息     電子信息     電子信息     電子信息     電子信息     電子信息     電子信息     電子信息     電子信息     電子信息     電音     電子     電音     電音    電音     電音     電音     電音    電音     電音     電音     電音     電音 | <ul> <li>承比當餐問作餐報這樣重新選進工艺運餐同作人民政府</li> <li>小人数 部協人人気</li> <li>第協人工大道</li> <li>○四季兰亭花园酒店</li> <li>○ 裏阳市政府</li> <li>● 留田市人</li> <li>● 留田市人</li> <li>● 第四子兰亭花园酒店</li> <li>● 第四子三亭花园酒店</li> <li>● 第四子三亭花园酒店</li> <li>● 第四子三亭花园酒店</li> <li>● 第四子三亭花园酒店</li> <li>● 第四子三字花园酒店</li> <li>● 第四子三字花园酒店</li> <li>● 第四子三字花园酒店</li> <li>● 第四子三字花园酒店</li> <li>● 第四子三字花园酒店</li> <li>● 第四子三字花园酒店</li> <li>● 第四子三字花园酒店</li> <li>● 第四子三字花园酒店</li> <li>● 第四子三字花园酒店</li> <li>● 第四子三字</li> <li>● 第四子三字</li> <li>● 第四子三</li> <li>● 第四子三</li> <li>● 第四子三</li></ul>                                                                                                    |       |
| 附件<br>我的投标                                                                                                    | 2002年<br>大小不能は105mm                                                                                                    |       |
|                                                                                                    | Annual Control of Annual Control of Annual Cont |       |

2) 编辑招聘:劳务用工-招聘信息-编辑,按需修改信息,提交保存。

| <ul> <li>● 裏阳市智能建造供应链平台 × × +</li> </ul>                                                                                |                                                                                                    | - 0 × |
|----------------------------------------------------------------------------------------------------|----------------------------------------------------------------------------------------------------|-------|
| ← → C ▲ 不安全 116.140.201.71:390                                                                                          | 066/user/hireMessage                                                                                                    | ☆ © : |
| <b>襄阳市</b><br>推动襄阳市:                                                                                                    | 智能建造供应链平台 中国化学工程第六建设有限公司   退出<br>建筑行业的数字化转型与产业升级                                                                                                    |       |
| レース<br>中国化学工程第六建<br>没有限公司<br>企业中心<br>基本信息<br>密留管理<br>申請成为供应商<br>申請成为供应商<br>申請成为分也商<br>第<br><b>芬奈用工</b><br>指標信息<br>采购商专区 |                                                                                                    |       |
| 3)发布招聘:劳务                                                                                                    | 用工-招聘信息-发布,只有公开的招聘,门户才能展示。                                                                                                    |       |
| ◎ 襄阳市智能建造供应链平台 × × +                                                                                                    |                                                                                                    | - ø × |
| ← → C ▲ 不安全 116.140.201.71:390                                                                                          | 66/user/hireMessage                                                                                                    | ☆ ② : |
| <b>第四市</b> 建和專門市                                                                                                    | 智能建造供应链平台 中国化学工程第六建设有限公司   退出<br>建筑行业的数字化转型与产业升级                                                                                                    | Î     |
|                                                                                                    | ● 無除       米位工作     米位工作       第23年1月     秋季     第23年1月       第23年1月     秋季     第23年1月       第23年1月     第23年1月     第23年1月       第23年1月     第23年1月       第23年1月     第 |       |

# 4.10. 询价管理

1)新增询价:采购专区-询价管理-新增,按需填写信息,提交保存。

| <ul> <li>● 裏阳市智能建造供应链平台 × × +</li> </ul> |                                      |                                                                                                    |                                                                                                    |                                            |                                          |                       |       |          |    | -  | ٥   |
|------------------------------------------|--------------------------------------|----------------------------------------------------------------------------------------------------|----------------------------------------------------------------------------------------------------|--------------------------------------------|------------------------------------------|-----------------------|-------|----------|----|----|-----|
| ← → C ▲ 不安全 116.140.201.71:390           | 56/user/priceMana                    | age                                                                                                    |                                                                                                    |                                            |                                          |                       |       |          |    | \$ | (2) |
| <b>襄阳市</b><br>推动襄阳市逐                     | 智能建造供<br><sup>建筑行业的数字化</sup>         | <b>、应链平</b>                                                                                                    | <b>台</b><br>级                                                                                                    |                                            |                                          | 中国                    | 化学工程第 | i六建设有限公司 | 退出 |    |     |
| 中国化学工程築六建<br>没有限公司                       |                                      | ■<br>●<br>●<br>●<br>●<br>●<br>●<br>●<br>●<br>の<br>分<br>需<br>本<br>一<br>●<br>●<br>の<br>分<br>常<br>●<br>・<br>●<br>・<br>・<br>・<br>・<br>・<br>・<br>・<br>・<br>・<br>・<br>・<br>・<br>・ | 询价需求名称                                                                                                    | 謝給入除的高水名用<br>清空<br><b>联系人</b><br>10免(页 ~ ~ | ※ 发布时<br><b>己有服价</b> (<br>大数据<br>共0条 く 1 | 间 新田田<br>人) 是否发布<br>> | 莱     | (結束日期)   |    |    |     |
|                                          |                                      |                                                                                                    |                                                                                                    |                                            |                                          |                       |       |          |    |    |     |
| ③ 襄阳市智能建造供应链平台 × × +                     |                                      |                                                                                                    |                                                                                                    |                                            |                                          |                       |       |          | -  | ٥  | ×   |
| ← → C ▲ 不安全 116.140.201.71:3906          | 5/user/priceAdd?ty                   | pe=create                                                                                                    |                                                                                                    |                                            |                                          |                       |       |          | 4  | 0  | :   |
| しの<br>しの<br>の<br>中国化学工程第六建<br>设有限公司      | <b>询价管理-</b> 新增<br> 基本信息<br>*询价需求名称: | 请输入询价需求名                                                                                                    | ŝ                                                                                                    |                                            | *项目名称:                                   | 请输入项目名称               |       |          |    |    |     |
|                                          | * 询价内容:                              | + 添加 🛛 🕮                                                                                                    | lite in the second second seco |                                            |                                          |                       |       |          |    |    |     |
| 正亚中心                                     |                                      |                                                                                                    | 商品名称                                                                                                    | 規格/型号                                      | 需求数量                                     | 单位                    | 書注    | 語作       |    |    |     |
| 密码管理                                     |                                      | 1                                                                                                    | * 拖把                                                                                                    | * 120cm                                    | * 1 🗸                                    | * 把                   |       | 自制除      |    |    |     |
| 申请成为供应商                                  |                                      | 2                                                                                                    | · •                                                                                                    | *                                          | *                                        | ×                     |       | 日期除      |    |    |     |
| 申请成为分包商                                  | *报价截止日期                              | C 选择日期                                                                                                    |                                                                                                    |                                            | 期望收货日期                                   | 0 选择日期                |       |          |    |    |     |
| 共和田工                                     | * 联系人                                | SPEED & BALZO J                                                                                                    |                                                                                                    |                                            | * 联系方式                                   | 3846 \ 16 21          |       |          |    |    |     |
| 対理に信申                                    |                                      | · 请期人联系人                                                                                                    |                                                                                                    |                                            | -1030310                                 | 咱制入联系力式               |       |          |    |    |     |
| ·····································    | 資注                                   | 请揃入                                                                                                    |                                                                                                    |                                            |                                          |                       |       |          |    |    |     |
| 米购的专区                                    | 附件                                   |                                                                                                    |                                                                                                    |                                            |                                          |                       |       |          |    |    |     |
| 我的词价                                     |                                      |                                                                                                    |                                                                                                    |                                            |                                          |                       |       |          |    |    |     |
| 我的投标                                     |                                      | 将文件拖到此                                                                                                    | 1处,或点击上传                                                                                                    |                                            |                                          |                       |       |          |    |    |     |

2) 编辑询价:采购专区-询价管理-编辑,只有未发布的询价单才能修改,按需修改信息,提交保存。

| 0 | 裏阳市智能建造供 | 应链平台 × × +             |              |                          |             |                        |         |         |      |      |                 | -    | ٥ | × |
|---|----------|------------------------|--------------|--------------------------|-------------|------------------------|---------|---------|------|------|-----------------|------|---|---|
| ÷ | → C ▲    | 不安全 116.140.201.71:390 | 66/user/pric | eManage                  |             |                        |         |         |      |      |                 | ©≂ ☆ | 0 | : |
|   |          | Æ                      | <br>询价管      | 理                        |             |                        |         |         |      |      |                 |      |   | Î |
|   |          | 汉江城建集团有限公<br>司         | 需求编号         | 请输入需求编号                  | · 询(        | 介需求名称 请输               | 入询价需求名称 |         |      |      |                 |      |   |   |
|   |          |                        | 反佈时间         |                          | 16 ¥        | 结束日期                   | 状态      | 请远洋     | ×    | HER. | 清空              |      |   |   |
|   |          | 企业中心                   | T MILE       | a mus                    |             |                        |         |         |      |      |                 |      |   |   |
|   |          | 基本信息                   |              | 需求编号                     | 询价需求名       | 发布时间                   | 联系人     | 已有报价(人) | 是否发布 | 状态   | 操作              |      |   |   |
|   |          | 密码管理                   |              |                          | 17J         |                        |         |         |      |      | (0.2) and (0.2) |      |   |   |
|   |          | 申请成为供应商                |              | 202505132019<br>32967638 | 首並反常清扫<br>器 | 2025-05-13<br>20:19:57 | 周总      | 1       | 未发布  | 待发布  | 去发布             |      |   |   |
|   |          | 申请成为分包商                |              | 202505132016<br>57506251 | 杂品工具询价<br>单 | 2025-05-13<br>20:18:04 | 王总      | 0       | 已发布  | 报价中  | 详细              |      |   |   |
|   |          | 劳务用工                   |              | 202505132015<br>26426682 | 后勤杂品询价<br>単 | 2025-05-13<br>20:18:03 | 张总      | 1       | 已发布  | 报价中  | 详惯              |      |   |   |
|   |          | 加特问念                   |              |                          |             | 10条                    | /页 ~ 共3 | 亲 〈 1 〉 |      |      |                 |      |   |   |
|   |          | 采购商专区                  |              |                          |             |                        |         |         |      |      |                 |      |   |   |
|   |          | 询价管理                   |              |                          |             |                        |         |         |      |      |                 |      |   |   |
|   |          | 我的询价                   |              |                          |             |                        |         |         |      |      |                 |      |   |   |
|   |          | 地的标志                   |              |                          |             |                        |         |         |      |      |                 |      |   |   |

3)发布询价:采购专区-询价管理-去发布,只有公开的询价,门户才能展示,企业才能投标。

| A             | ——<br>询价管 | 理                        |                            |                        |         |         |      |        |          |  |  |
|---------------|-----------|--------------------------|----------------------------|------------------------|---------|---------|------|--------|----------|--|--|
| 汉江城建集团有限公     | 需求编号      | 请输入需求编号                  | 询(                         | 介需求名称 请输               | 入询价需求名称 |         |      |        |          |  |  |
| 司             | 发布时间      | 四 开始日                    | 11 X                       | 结束日期                   | 状态      | 请选择     | ~    | 根本     | 清空       |  |  |
| 企业中心          | + 新建      | 自制除                      |                            |                        |         |         |      |        |          |  |  |
| 基本信息          |           | 王士公日                     | 询价需求名                      | 111-1-11-1             | mires 1 |         | BTWA | 415-45 | 12.0-    |  |  |
| 密码管理          |           | 需求编号                     | 称                          | 发布的间                   | 联系人     | 已有报价(人) | 是否友布 | 状态     | 操作       |  |  |
| 申请成为供应商       |           | 202505132019<br>32967638 | 合金皮带清扫<br>器                | 2025-05-13<br>20:19:57 | 周总      | 1       | 未发布  | 待发布    | 修改 详情 删除 |  |  |
| 申请成为分包商       |           | 202505132016<br>57506251 | 杂品工具询价<br>单                | 2025-05-13<br>20:18:04 | 王总      | 0       | 已发布  | 报价中    | 详惯       |  |  |
| 劳务用工          |           | 202505132015<br>26426682 | 后 <mark>勘杂品询</mark> 价<br>单 | 2025-05-13<br>20:18:03 | 张总      | 1       | 已发布  | 报价中    | 详情       |  |  |
| 招聘信申          |           |                          |                            |                        |         |         |      |        |          |  |  |
| 招聘信息<br>采购商专区 |           |                          |                            | 10余                    | /页 > 共3 | 会 ≤ 1 > |      |        |          |  |  |

4)选定:采购专区-询价管理-选定,只有结束询价的询价单才能去选标,只能选择报价过该询价单的企业。

| 襄阳市智能建造供应報 | ie平台 × × +            |                            |                                     |                    |                        |                      |         |          |      |              |    | - | ٥ | × |
|------------|-----------------------|----------------------------|-------------------------------------|--------------------|------------------------|----------------------|---------|----------|------|--------------|----|---|---|---|
| ← → C ▲ ⊼3 | 安全 116.140.201.71:390 | 66/user/price              | eManage                             |                    |                        |                      |         |          |      |              | ©7 | ☆ | 0 | : |
|            | び江城建集団有限公<br>司        | <b>询价管</b><br>需求编号<br>发布时间 | <b>建</b><br>诸翰入男求编号<br>商 开始日        | <b>询</b><br>明 至    | 价需求名称 清洁               | 认询价需求名称<br><b>状态</b> | 请选择     | ×        | 提案   | 瀧空           |    |   |   |   |
|            | <b>企业中心</b><br>基本信息   | + ##                       | <ul><li>□ 副除</li><li>需求编号</li></ul> | 询价需求名              | 发布时间                   | 联系人                  | 已有报价(人) | 是否发布     | 状态   | 操作           |    |   |   |   |
|            | 密码管理 申请成为供应商          |                            | 202505132019<br>32967638            | 175<br>合金皮带清扫<br>器 | 2025-05-13 20:19:57    | 周总                   | 1       | 已发布      | 结束报价 | 洋傳           |    |   |   |   |
|            | 申请成为分包商               |                            | 202505132016<br>57506251            | 京品工具询价<br>単        | 2025-05-13<br>20:18:04 | 王总                   | 0       | 已发布      | 据价中  | 详博           |    |   |   |   |
|            | <b>劳务用工</b><br>招聘信息   |                            | 202505132015<br>26426682            | 后勤杂品询价<br>单        | 2025-05-13<br>20:18:03 | 张总                   | 1       | 已发布      | 报价中  | 详情           |    |   |   |   |
| 劳务用工       | <b>询价管理</b><br>我的询价   | 04+14-                     |                                     |                    |                        |                      |         |          |      |              | h  |   |   |   |
| 招聘信息       |                       | 百接洗板                       | ŧ                                   |                    |                        |                      |         |          | ×    |              |    |   |   |   |
| 词价管理       |                       | 请选择                        | 供应商:                                |                    |                        |                      |         |          | I    |              |    |   |   |   |
| 我的投标       | 5<br>                 | 楚泰建                        | 设集团有限公                              | (司)                | 取消                     | 斎认                   | ~       |          |      |              |    |   |   |   |
| 供应商专同      | ■                     | 内容                         |                                     |                    |                        | 1                    |         |          |      |              |    |   |   |   |
| 商品订单       |                       | 企业名称                       |                                     | 联系人                |                        | 联赛电话                 |         | 报价       |      | 語作           |    |   |   |   |
| 分包商专门招标管理  | ×                     | 范表建设集团                     | 有限公司                                | ¥I                 |                        | 17786770456          |         | ¥ 200.00 |      | <b>王</b> 香洋橋 |    |   |   |   |

# 4.11. 我的询价

本账号投递过的询价记录可通过此处查询,及中标状态。

| ③ 襄阳市智能建造供用 | 应链平台 × 🛈 襄阳市智           | 銷建造供应转     | 進平台 ×                    | ~   +   |                        |         |      |     |     | - | ٥ | × |
|-------------|-------------------------|------------|--------------------------|---------|------------------------|---------|------|-----|-----|---|---|---|
| ← → C ▲     | 不安全 116.140.201.71:3906 | 56/user/my | yPrice                   |         |                        |         |      |     |     | ☆ | 0 | : |
|             |                         |            | 全部                       |         | 待选标                    |         | 已中标  |     | 未中标 |   |   | * |
|             |                         | 询价需求       | 名称 询价需求名称                | *       | · 清空                   |         |      |     |     |   |   |   |
|             |                         |            |                          |         |                        |         |      |     |     |   |   |   |
|             | 汉江城建築团有限公司              |            | 需求编号                     | 询价需求名称  | 发布时间                   | 发布人     | 已有报价 | 状态  | 操作  |   |   |   |
|             |                         |            | 20250513201526<br>426682 | 后勤杂品询价单 | 2025-05-13<br>20:18:03 | 陈工      | 1    | 待选标 | 详惯  |   |   |   |
|             | 企业中心                    |            |                          |         | 10条/页                  | → 共1条 〈 | 1 >  |     |     |   |   |   |
|             | 基本信息                    |            |                          |         |                        |         |      |     |     |   |   |   |
|             | 密码管理                    |            |                          |         |                        |         |      |     |     |   |   |   |
|             | 申请成为供应商                 |            |                          |         |                        |         |      |     |     |   |   |   |
|             | 申请成为分包商                 |            |                          |         |                        |         |      |     |     |   |   |   |
|             | 劳务用工                    |            |                          |         |                        |         |      |     |     |   |   |   |
|             | 招聘信息                    |            |                          |         |                        |         |      |     |     |   |   |   |
|             | 采购商专区                   |            |                          |         |                        |         |      |     |     |   |   |   |
| -           | 词价管理                    |            |                          |         |                        |         |      |     |     |   |   |   |
|             | 我的询价                    |            |                          |         |                        |         |      |     |     |   |   |   |
|             | 我的投标                    |            |                          |         |                        |         |      |     |     |   |   |   |

#### 4.12. 我的投标

本账号投递过的招标记录可通过此处查询,及中标状态。

| <ul> <li>裏阳市智能建造供应链平</li> </ul> | 治 × 🛈 襄阳市智          | 諸建造供应链平台 × × -               | +             |               |                 | -  | ٥ | × |
|---------------------------------|---------------------|------------------------------|---------------|---------------|-----------------|----|---|---|
| ← → C ▲ 不安全                     | 116.140.201.71:3906 | 66/user/myBidding            |               |               |                 | \$ | 0 | : |
| C                               | <b>襄阳市智</b> 推动襄阳市团  | 智能建造供应链平台<br>第6行业的数字化转型与产业升生 | <b>台</b><br>级 |               | 汉江城建集团有限公司   退出 |    |   |   |
|                                 | A                   | 全部                           | 未开标           | 已中标           | 未中标             |    |   |   |
|                                 |                     | 招标名称 请输入指标名称                 | <b>港</b> 京 清空 |               |                 |    |   |   |
| D                               | 又江城建集团有限公<br>司      | 招标编号 招标名称                    | 招标方式 招标单位     | 投标截止时间 计划开标时间 | 中标状态操作          |    |   |   |
|                                 |                     |                              | 暫う            | 改据            |                 |    |   |   |
|                                 | 企业中心                |                              | 10条/页 ~       | 共0条 〈 1 〉     |                 |    |   |   |
|                                 | 基本信息                |                              |               |               |                 |    |   |   |
|                                 | 密码管理                |                              |               |               |                 |    |   |   |
|                                 | 申请成为供应商             |                              |               |               |                 |    |   |   |
|                                 | 申请成为分包商             |                              |               |               |                 |    |   |   |
|                                 | 劳务用工                |                              |               |               |                 |    |   |   |

## 4.13. 订单中心

本账号购买过的商品记录可通过此处查询,商家未确认前可取消订单。

| <ul> <li>● 裏阳市智能建造供应链平台 × ● 裏阳市</li> </ul>                  | 节智能建造供应链平台 × 、                            | ·   +                                                                                                    |                                             |                        |     | - | <br>9 ×   | ( |
|-------------------------------------------------------------|-------------------------------------------|----------------------------------------------------------------------------------------------------|---------------------------------------------|------------------------|-----|---|-----------|---|
| ← → C ▲ 不安全 116.140.201.71:39                               | 0066/user/orderCenter                     |                                                                                                    |                                             |                        |     |   | \$<br>@ : |   |
| 次江城建集団有限公<br>司                                              | 全部<br>商品名称 通输入商品名称<br>供应商 通输入供应商名称<br>取用工 | 行降头       订单号 博输入订单号       資金 演算                                                                         | 处理中 已3<br>创建时间 (18) 开始日期                    | <b>宅成</b><br>至 结束日期    | 已取消 |   |           | • |
| <b>企业中心</b><br>基本信息<br>密码管理<br>申请成为供应商<br>申请成为分包商           | 全选<br>创建时间: 2025-05-16 14:12              | 商品を称<br>3245 订単第号: 4445466050544198754<br>林梁建筑槽钢厂家直供 U型钢<br>単价: 5400.00元<br>商品線推型号: Q2358-13米<br>商品数量: 3 | 合计金额 (元)<br>楚尊建设集团有限公司<br>16200.00          | 交易状态 操<br>侍魂从<br>订单详情  | 行单  |   |           |   |
| <b>劳务用工</b><br>招聘信息<br><b>采购商专区</b><br>词价管理<br>我的询价<br>现的投标 | (d)평명기미: 2025-05-16 14:11                 | 156 订单编号: 3253417736835239348<br>盘螺<br>单价: 4460.00元<br>商品规格型号: 规格·吨<br>商品数量: 1                           | <b>楚泰建设集团有限公司</b><br>4460.00<br>_ 共2条 〈 1 → | <del>待确认</del><br>订单详情 | 7年  |   |           | • |
| 订单中心                                                        |                                           |                                                                                                    |                                             |                        |     |   |           |   |

# 4.14. 商品管理

1)新增商品:供应商专区-商品管理-新建,按需填写信息,提交保存。

| ← → C ▲ 不安全 1 | 16.140.201.71:39066/user/addGoods                                                                                                    |                    |             |                  |                    | ☆ | 0 |
|---------------|----------------------------------------------------------------------------------------------------|--------------------|-------------|------------------|--------------------|---|---|
|               | <b>襄阳市智能建造供应</b><br>推动襄阳市建筑行业的数字化转型与                                                                                                    | <b>连平台</b><br>产业升级 |             | 汉江城建             | <b>集团有限公司  </b> 退出 |   |   |
| 汉江<br>年<br>年  | <ul> <li>         ・商品・新省         ・商品を新         ・商品を         ・商品を         ・商品を         ・商品         ・商品         ・商品         ・商品         ・商品         ・商品         ・商品         ・商品         ・商品         ・商品         ・商品         ・商品         ・商品         ・商品         ・商品         ・商品         ・商品         ・         ・         ・</li></ul> |                    | 7/64 * 商品分类 | 讀透經商品分类<br>0/128 | ×                  |   |   |

2) 编辑商品:供应商专区-商品管理-修改,按需修改信息,提交保存。

| ③ 裏阳市智能建造供应 | 2雄平台 × 🚺 襄阳市智           | 智能建造供应链平台 ×             | ~   +                         |                    |             |      |                           |            | — c        |
|-------------|-------------------------|-------------------------|-------------------------------|--------------------|-------------|------|---------------------------|------------|------------|
| ← → C ▲7    | 下安全 116.140.201.71:390  | 66/user/goodsManage     |                               |                    |             |      |                           |            | ☆          |
|             | <b>襄阳市</b><br>推动襄阳市政    | 智能建造供应键                 | <b>年平台</b><br><sup>产业升级</sup> |                    |             |      | 汉江城建集                     | 國有限公司   退出 | 1          |
|             | Æ                       |                         |                               | Ē                  | 己上架         |      | 已下架                       |            |            |
|             |                         | 商品名称 请输入商品名称            | 商品分类                          | 请选择商品分类            | > 数量        | 诸输入  | 至 遺輸入                     |            |            |
|             | 汉江城建集团有限公<br>司          | 价格 満総入 至<br>→ 新建 ▲ 上架 【 | 人部間 美子 1                      | <b>披女</b> 清空       |             |      |                           |            |            |
|             | 企业中心                    | 商品图片                    | 商品名称                          | 商品分类               | 商品价格<br>(元) | 数量   | 状态                        | 操作         |            |
|             | 基本信息<br>密码管理<br>申请成为供应商 |                         | 聚氨酯防水涂<br>料                   | 工控自动化/电工           | 184.00      | 1000 | 已上架<br>查看 <mark>修改</mark> | 复制下架       |            |
|             | 申请成为分包商<br>劳务用工         |                         | 水稳碎石                          | 办公/清洁/安防/%         | 70.00       | 9999 | 已上架                       | 复制         |            |
| 3) 上架/-     | 下架:供应商                  | 专区-商品管理                 | -上架/下                         | 「架,下架              | 商品门户        | 白不展示 |                           |            |            |
| ③ 裏阳市智能建造供应 | 立链平台 × 🚺 襄阳市有           | 智能建造供应链平台 ×             | <b>~</b>   +                  |                    |             |      |                           |            | — .        |
| ← → C (∆≯   | 下安全 116.140.201.71:390  | 66/user/goodsManage     |                               |                    |             |      |                           |            | \$         |
|             | <b>襄阳市</b><br>推动襄阳市家    | 智能建造供应银                 | <b>在平台</b><br><sup>产业升级</sup> |                    |             |      | 汉江城建集                     | 國有限公司   退出 | Ц          |
|             | E                       | 全部                      |                               | ī                  | 已上架         |      | 已下架                       |            |            |
|             | (Sat                    | 商品名称 请输入商品名称            | 商品分散                          | 请选择商品分类            | ∨ 数量        | 诸输入  | 至 清输入                     |            |            |
|             | 汉江城建集团有限公               | 价格 演输入 至                | 请输入                           | 授業                 |             |      |                           |            |            |
|             | 司                       |                         | □™                            | <del>先</del> 商品后,点 | 击可批量操       | 作    |                           |            |            |
|             | 企业中心                    | 商品图片                    | 商品名称                          | 商品分类               | 商品价格<br>(元) | 数量   | 状态                        | 操作         |            |
|             | 基本信息<br>密码管理<br>申请成为供应商 |                         | 聚氨酯防水涂<br>料                   | 工控自动化/电工           | 184.00      | 1000 | 已上架<br>查看 修改              | 复制         | ĺ          |
|             | 申请成为分包商<br>劳务用工         |                         | 加厚pvc涂塑油<br>布篷布防水防<br>晒防雨帆布…  | 办公/清洁/安防/5         | 20.00       | 999  | 已上架<br>查看 修改              | 复制         | 单一操作<br>商品 |

# 4.15. 商品订单

本企业收到的商品订单可通过此处查询,供应商专区-商品订单。

| <ul> <li>◎ 裏阳市智能建造供应链平台</li> <li>×</li> <li>● 裏阳市智能建造供应链平台</li> </ul> | 智能建造供应链平台 ×                  | <ul> <li>裏阳市智能建造供应链平台 ×</li> </ul>                                                                  | ③ 襄阳市智能建                  | 造供应链平台                     | ×   •   +              | -                       | - 0   |
|-----------------------------------------------------------------------|------------------------------|----------------------------------------------------------------------------------------------------|---------------------------|----------------------------|------------------------|-------------------------|-------|
| ← → C ▲ 不安全 116.140.201.71:3900                                       | 66/user/goodsOrder           |                                                                                                    |                           |                            |                        |                         | ∞ ☆ © |
| ()<br>棄阳市<br>推动裏阳市<br>商品未取消前,                                         | 智能建造供应<br>建筑行业的数字化转型与<br>可确认 | 链平台<br><sup>新产业升级</sup><br>商品确认后,可确认                                                                | 人完成 (类似                   | (发货)                       | 楚泰建议                   | <b>&amp;集团有限公司</b>   退出 | H     |
| A                                                                     | 全部                           | 待确认                                                                                                 | 处理中                       | 已完成                        |                        | 已取消                     |       |
| 上のGO<br>芝泰建设集団有限公<br>コ                                                | 商品名称 道输入商品名称 通输入商品名称 通输入商品名称 |                                                                                                    | <sub>创建时间</sub><br>未确认前可L | <sup>會 开始日期</sup> 至<br>以取消 | 结束日期                   | <b>淮</b> 索<br>清空        |       |
| P)                                                                    | 全选                           | 商品名称                                                                                                | 收货人                       | 合计金额 (元)                   | 交易状态                   | 操作                      |       |
| 企业中心<br>基本信息<br>密码管理<br>申请成为供应商                                       | 创建时间: 2025-05-16 1           | 4:12:45 订单编号: 4445486050544198784<br>桥梁建筑槽钢厂家直供 U型钢<br>单给: 5400.00元<br>商品规格型号: 02358-13米<br>商品数量: 3 | 陈工                        | 16200.00                   | <del>待魂认</del><br>订单详情 | 微认订单<br>取附订单            |       |
| 甲请成为分包商                                                               | 创建时间: 2025-05-16 1           | 4:11:56 订单编号: 3253417736835239348                                                                   |                           |                            |                        |                         |       |
| 劳务用工<br>招聘信息<br>采购商专区                                                 |                              | 盘螺<br>单价: 4460.00元<br>商品规格型号: 规格-吨                                                                  | 陈工                        | 4460.00                    | <del>待确认</del><br>订单详情 | <del>術以江单</del><br>取消江单 |       |

# 4.16. 招标管理

1)新增招标:分包商专区-招标管理-新建,按需填写信息,提交保存。

| <ul> <li>● 裏阳市智能建造供应链平台 × ● ● 裏阳市智</li> </ul> | 能建造供应链平台 × 🤇                      | <b>襄阳市智能建造供应链平台</b> ×        | <ul> <li>裏阳市智能建造供应链平台</li> </ul> | ×   •   +    | - 0 >  |
|-----------------------------------------------|-----------------------------------|------------------------------|----------------------------------|--------------|--------|
| · → C ▲ 不安全 116.140.201.71:3906               | 6/user/bidAdd?type=creat          | e                            |                                  |              | @ \$ @ |
| <b>襄阳市智</b><br>推动襄阳市建                         | 留能建造供应链<br><sup>统行业的数字化转型与产</sup> | <b>平台</b><br><sup>=业升级</sup> |                                  | 汉江城建集团有限公司 道 | 出      |
| Æ                                             | 招标管理- <sup>新增</sup>               |                              |                                  |              |        |
| 汉江城建集团有限公<br>司                                | *招标单位:                            | 汉江城建集团有限公司                   | 所属项目:                            | 请输入所属项目      |        |
| 6 II.+ 4                                      | *招标名称:                            | 请输入招标名称                      |                                  |              |        |
| <b>企业中心</b><br>基本信息                           | *项目地址:                            | 请选择您的行政区划 ~                  | 请编入项目详细地址                        |              |        |
| 密码管理                                          | *招标单号:                            | 请输入招标单号                      | 开票要求:                            | 请选择开票要求 ~    |        |
| 申请成为供应商                                       | 招标联系人:                            | 请输入招标联系人                     | 联系电话:                            | 请输入联系电话      |        |
| 申请成为分包商                                       | 现场联系人:                            | 请编入现场联系人                     | 现场联系电话:                          | 请输入现场联系电话    |        |
| 劳务用工                                          | *招标类型:                            | 请选择招标类型 ~                    | 拦标价(元):                          | 请输入拦标价       |        |
| 招聘信息                                          | 项目概况和招标范围:                        | 请输入项目概况和招标范围                 |                                  |              |        |
| 采购商专区                                         |                                   |                              |                                  | li li        |        |

2)编辑招标:分包商专区-招标管理-修改,只有未发布的招标单才能修改,按需修改信息,提交保存。

| <ul> <li>夏阳市智能建造供应链平台 ×</li> <li>夏阳市智</li> </ul> | 能建造供应链平台              | × (                 | 2 襄阳市智 | 能建造供应链工        | 平台 X            | ① 襄阳市智                 | 能建造供应链子   | P台 X | <b>~</b>   + |                 | -    |
|--------------------------------------------------|-----------------------|---------------------|--------|----------------|-----------------|------------------------|-----------|------|--------------|-----------------|------|
| ← → C ▲ 不安全 116.140.201.71:3906                  | 6/user/bidMar         | nage                |        |                |                 |                        |           |      |              |                 | ©= ☆ |
| <b>襄阳市智</b><br>推动襄阳市建                            | <b>冒能建造</b><br>筑行业的数字 | <b>供应链</b><br>化转型与产 | 中山升级   |                |                 |                        |           |      | 汉江城建集        | 团有限公司   退出      |      |
| Æ                                                | ——·<br>招标管理           |                     |        |                |                 |                        |           |      |              |                 |      |
| 汉江城建集团有限公司                                       | 招标编号 📷<br>招标类型 🍵      | 输入招标编号<br>选择        | ł      | 27标名称 mil      | 以招标名称<br>伏态 商选择 | 新属                     | 项目 遗输入所 · |      | 2            |                 |      |
| 企业中心                                             | + 新建                  |                     |        |                |                 |                        |           |      |              |                 |      |
| SEC T THERE                                      | 标编号 拍                 | 召标名称 持              | 招标方式   | 所属项目           | 招标类型            | 开标时间                   | 是否发布      | 招标状态 | 是否公示         | 操作              |      |
| 密码管理 由违成为供应商                                     | 4111123 鲁<br>50001    | 傳黃景观绿<br>化种植        | 公开招标   | 魯美景观绿<br>化种植项目 | 专业分包招标          | 2025-05-17<br>00:00:00 | 已发布       | 已完成  |              | 详情              |      |
| 申请成为分包商                                          | 4122429<br>40001      | 消防工程 :              | 公开招标   | 幸福花园项<br>目总承   | 劳务分包招<br>标      | 2025-05-24<br>00:00:00 | 已发布       | 投标中  |              | 详言              |      |
| 劳务用工                                             | 5050730 易<br>10001    | 燃气PE管<br>道安装        | 公开招标   | 燃气项目           | 劳务分包招<br>标      | 2025-06-20<br>00:00:00 | 未发布       | 待发布  |              | 修改 详信 豐除<br>去发布 |      |
| 招聘信息                                             |                       |                     |        |                | 10条/页 ~         | 共3条 (                  | 1 >       |      |              |                 |      |

3)发布招标:分包商专区-招标管理-去发布,只有公开的招标,门户才能展示,企业才能投标。

| <br>安全 116.140.201.71:390 | 66/user/bidl     | Manage       |      |                |            |                        |         |             |       |           |
|---------------------------|------------------|--------------|------|----------------|------------|------------------------|---------|-------------|-------|-----------|
| <b>襄阳市</b><br>推动襄阳市政      | 智能建立             | 造供应          | 链平台  |                |            |                        |         |             | 汉江城建集 | 题有限公司   退 |
| Æ                         | <br>招标管          | 理            |      |                |            |                        |         |             |       |           |
| 汉江城建集团有限公                 | 招标编号             | 请输入招标编号      |      | 招标名称 清         | 最入招标名称     | 所属                     | 项目 请输入所 | 扁项目名称       |       |           |
| 司                         | 招标类型             | 请选择          |      | ~ 招标           | 状态 请选择     |                        | ~       | <b>股票</b> 清 | Ŷ     |           |
| 企业中心                      | + 新建             |              |      |                |            |                        |         |             |       |           |
| 基本信息                      | 标编号              | 招标名称         | 招标方式 | 所属项目           | 招标类型       | 开标时间                   | 是否发布    | 招标状态        | 是否公示  | 操作        |
| 密码管理 由违成为供应商              | 4111123<br>50001 | 各美景观绿<br>化种植 | 公开招标 | 各美景观绿<br>化种植项目 | 专业分包招<br>标 | 2025-05-17<br>00:00:00 | 已发布     | 已完成         |       | 谨慎        |
| 申请成为分包商                   | 4122429<br>40001 | 消防工程         | 公开招标 | 幸福花园项<br>目总承   | 劳务分包招<br>标 | 2025-05-24<br>00:00:00 | 已发布     | 投标中         |       | 详言        |
|                           |                  |              |      |                |            |                        |         |             |       | 体力 计关键 单位 |

4)开标:分包商专区-招标管理-去开标,只有待开标的招标单才能去选标,可选择投标过的企业或 输入未参与投标过的企业名称都可。

| 襄阳市智能建造供应報 | 雄平台 × 🚺 襄阳市著           | 習能建造供应链                    | 平台 ×                | ③ 襄阳市       | 智能建造供应链        | 平台 X                      | 3 襄阳市智                 | 能建造供应链    | 平台 X               | <b>~</b>   + |    |   |
|------------|------------------------|----------------------------|---------------------|-------------|----------------|---------------------------|------------------------|-----------|--------------------|--------------|----|---|
| ← → C ▲⊼   | 安全 116.140.201.71:3900 | 66/user/bidf               | Vlanage             |             |                |                           |                        |           |                    |              |    |   |
|            | です。<br>文江城建集団有限公<br>司  | <b>招标管</b><br>招标编号<br>招标类型 | 理<br>清給入招标編号<br>清选择 |             | 招标名称 調         | 拿入招标名称<br>请选择             | 所属                     | <b>项目</b> | 篇项目名称<br><b>按索</b> | 12           |    |   |
|            | 企业中心                   | 十新建                        |                     |             |                |                           |                        |           |                    |              |    |   |
|            | 基本信息                   | 标编号                        | 招标名称                | 招标方式        | 所属项目           | 招标类型                      | 开标时间                   | 是否发布      | 招标状态               | 是否公示         | 操作 |   |
|            | 密码管理                   | 4111123<br>50001           | 各美景观绿<br>化种植        | 公开招标        | 色美景观绿<br>化种植项目 | 专 <mark>业</mark> 分包招<br>标 | 2025-05-17<br>00:00:00 | 已发布       | 已完成                |              | 洋情 |   |
|            | 申请成为供应商申请成为分包商         | 4122429<br>40001           | 消防工程                | 公开招标        | 幸福花园项<br>目总承   | 劳务分包招标                    | 2025-05-24<br>00:00:00 | 已发布       | 投标中                |              | 详细 |   |
|            | 劳务用工                   | 5050730<br>10001           | 县燃气PE管<br>道安装       | 公开招标        | 燃气项目           | 劳务分包招<br>标                | 2025-06-20<br>00:00:00 | 已发布       | 待开标                |              | 法律 | 1 |
|            | 招聘信息                   |                            |                     |             |                | 10条/页 ~                   | 共3条 〈                  | 1 >       |                    |              |    | 1 |
|            | 标书                     |                            |                     |             |                |                           |                        |           |                    |              |    |   |
|            | 直接选标                   | <b></b>                    |                     |             |                |                           |                        | ×         |                    |              |    |   |
|            | 「二」                    | <b>驿供应商(单</b> )            | 选)或手动辅              | <b>ስ</b> 入: |                |                           |                        |           |                    |              |    |   |
|            | 不存在                    | 生企业                        |                     |             |                |                           | $\sim$                 |           |                    |              |    |   |
|            | 丨投标                    |                            |                     |             |                |                           |                        |           |                    |              |    |   |
|            |                        |                            | -                   | 取消          | 确认             |                           |                        |           | 文件                 |              |    |   |
|            |                        |                            |                     | ~           | 警法             | 波塘                        |                        |           |                    |              |    |   |
|            |                        |                            |                     |             |                |                           |                        |           |                    |              |    |   |
|            |                        |                            |                     |             |                | 动标                        |                        |           |                    |              |    |   |
|            |                        |                            |                     |             |                |                           |                        |           |                    |              |    |   |

5)是否公示:分包商专区-招标管理-公示,已完成状态的标的才能选择是否公示,公示的标的,招标结果才会在门户展示。

|     | 招标管語                                        | 理                            |                             |                                |                                         |                                                                 |                           |                           |      |    |
|-----|---------------------------------------------|------------------------------|-----------------------------|--------------------------------|-----------------------------------------|-----------------------------------------------------------------|---------------------------|---------------------------|------|----|
| 國限公 | 招标编号                                        | 请输入招标编号                      |                             | 招标名称 漸                         | 俞入招标名称                                  | 所属                                                              | <b>项目</b>                 | 属项目名称                     |      |    |
|     | 招标类型                                        | 请选择                          |                             | ~ 招标                           | 状态 请选择                                  |                                                                 | *                         | 捜索 清                      | ÷.   |    |
|     | + 新建                                        | 10 删除                        |                             |                                |                                         |                                                                 |                           |                           |      |    |
|     | 标编号                                         | 招标名称                         | 招标方式                        | 所属项目                           | 招标类型                                    | 开标时间                                                            | 是否发布                      | 招标状态                      | 是否公示 | 操作 |
| ÷   | <b>标编号</b><br>4111123<br>50001              | 招标名称<br>魯美景观绿<br>化种植         | 招标方式                        | 所属项目<br>色美景观绿<br>化种植项目         | 招标类型<br>专业分包招<br>标                      | 开标时间<br>2025-05-17<br>00:00:00                                  | <b>是否发布</b><br>已发布        | <b>招标状态</b><br>已完成        | 是否公示 | 操作 |
| 商   | 标编号<br>4111123<br>50001<br>4122429<br>40001 | 招标名称<br>色美景观绿<br>化种植<br>消防工程 | <b>招标方式</b><br>公开招标<br>公开招标 | 所属项目<br>各美景观绿<br>化种植花园项<br>目总承 | <b>招标类型</b><br>专业分包招<br>标<br>劳务分包招<br>标 | <b>井标时间</b><br>2025-05-17<br>00:00:00<br>2025-05-24<br>00:00:00 | <b>是否发布</b><br>已发布<br>已发布 | <b>招标状态</b><br>已完成<br>投标中 | 是否公示 | 操作 |

## 4.17. 密码管理

账号可通过此处修改初始密码,提高安全性。

| ② 襄阳市智能建造供应链平台 × ◎ 襄阳市智能建造           | 共应链平台 × 🔕 襄阳市智能建造             | 供应链平台 ×           | <ul> <li>裏阳市智能建造供应链平台</li> </ul> | ×   •   +       | -    | ٥ | × |
|--------------------------------------|-------------------------------|-------------------|----------------------------------|-----------------|------|---|---|
| ← → C ▲ 不安全 116.140.201.71:39066/use | r/enterprisePassword          |                   |                                  |                 | ©⊒ ☆ | 0 | : |
| <b>襄阳市智能</b><br>推动襄阳市建筑行:            | 建造供应链平台                       |                   |                                  | 汉江城建集团有限公司   退出 |      |   | Î |
| 议江城建集团有限公<br>司                       | <br>改登录密码<br>• <sup>旧空码</sup> | 濟輸入旧密码            |                                  |                 |      |   |   |
| 企业中心                                 | - 新空码<br>- 确认空码               | 请输入新密码<br>请输入确认密码 |                                  |                 |      |   |   |
| <b>密码管理</b><br>申请成为供应商<br>申请成为分包商    |                               |                   | 立即修改                             |                 |      |   |   |
| 劳务用工                                 |                               |                   |                                  |                 |      |   |   |

## 4.18. 后台系统

# 4.18.1 登录

在浏览器输入网址(http://116.140.201.71:39068),使用管理员的账号密码登录即可。

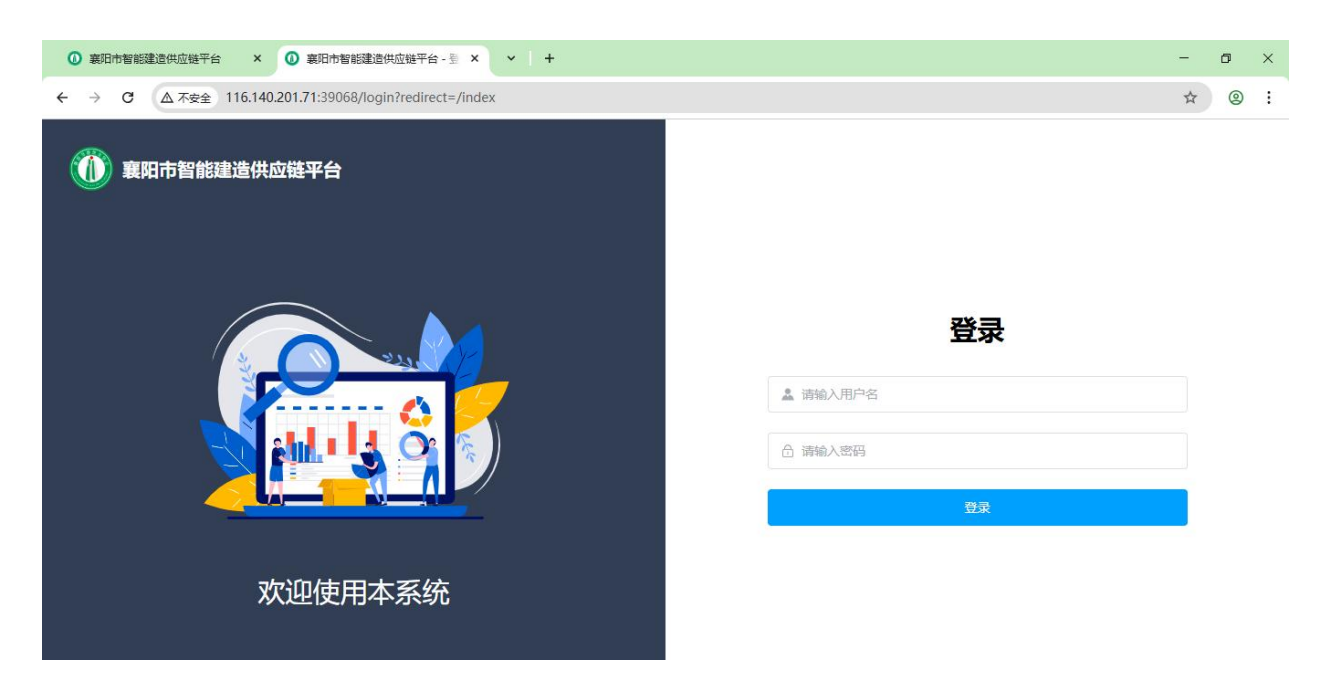

# 4.18.2 首页展示

本菜单是配置门户首页新闻资讯、企业风采、科研创新模块的相关数据。

| ③ 裏阳市智能建i                         | 宣供应链平台 | × 🛈 #                | <b>第日市智能建造供应</b> 额 | 唯平台 - 首 ×   | ~   + |      |       |      |                     |              |                    | -   | ٥        | ×   |
|-----------------------------------|--------|----------------------|--------------------|-------------|-------|------|-------|------|---------------------|--------------|--------------------|-----|----------|-----|
| ← → C                             | ▲ 不安全  | 116.140.201.7        | 1:39068/newsinf    | o/news-info |       |      |       |      |                     |              |                    | ∞ ☆ | 0        | :   |
| 襄阳市智信     应链平台     位              | 能建造供   | 查 目 <mark>首</mark> 页 | 展示 / 目首页信          | 息管理         |       |      |       |      |                     | [] Q         | Ττ ౫́ <sub>Α</sub> | ¢   | <b>F</b> | 載文峰 |
| ▲ 首页                              |        | 《 ▲ 首页               | □ 首页信息             | 管理          |       |      |       |      |                     |              |                    |     | » C      |     |
| □ 首页展示                            | ~      | 类型                   | 请选择类型              |             | ~     | 标题   | 请输入标题 |      | ○換表 □里              | <b>₹</b> + # | 所增                 |     |          |     |
| 日 首页信息                            | 管理     |                      |                    |             |       |      |       |      |                     |              | 是否首页               |     |          |     |
| 🛿 企业管理                            |        | ID                   | 类型                 | 标题          | 数量    | 描述   | 内容    | 图片地址 | 发布时间                | 显示排序         | 展示                 | }   | 彙作       |     |
| ⑦ 招标管理                            |        | 60                   | 科研创新               | 行业前…        | 15    |      |       |      | 2025-05-06 22:16:33 | 1            | 麗                  | 编辑  | 删除       | ٢   |
| <u>च</u> ान्ग् <i>श्वाद्य</i> ःशः | ×.     | 55                   | 协会文件               | 携手共         |       | 2025 | <     |      | 2025-05-01 00:00:00 | 1            | 是                  | 编辑  | 删除       |     |

| 116.140.201.71:39068/newsinfo/r | news-i  | nfo    |      |   |   |    |    |          |            |                                                                                                  |    |         |    |         |     |    |    | ۲  |
|---------------------------------|---------|--------|------|---|---|----|----|----------|------------|--------------------------------------------------------------------------------------------------|----|---------|----|---------|-----|----|----|----|
| 三 目首                            | I       |        | Ξ.   | * | • | 8  | *  | <b>1</b> | *          | ≽</td <td>Ξ</td> <td>5</td> <td>C</td> <td>[]</td> <td>53</td> <td>Q</td> <td>Тт</td> <td>沟</td> | Ξ  | 5       | C  | []      | 53  | Q  | Тт | 沟  |
| « <b>A</b> 1                    | 请摇      | 认内     |      |   |   |    |    |          |            |                                                                                                  |    |         |    |         |     |    |    |    |
|                                 |         |        |      |   |   |    |    |          |            |                                                                                                  |    |         |    |         |     |    |    |    |
| 类                               |         |        |      |   |   |    |    |          |            |                                                                                                  |    |         |    |         |     | 十册 | 谓  |    |
|                                 |         |        |      |   |   |    |    |          |            |                                                                                                  |    |         |    |         |     |    | 是否 | 首页 |
| 12 图片地址                         |         |        |      |   |   |    |    |          |            |                                                                                                  |    |         |    |         | 显示  | 序  | 展  | 示  |
|                                 |         |        | +    |   |   |    |    |          |            |                                                                                                  |    |         |    |         |     |    |    |    |
| 60                              |         |        |      |   |   |    |    |          |            |                                                                                                  |    |         |    |         | 1   |    |    |    |
| Directory                       |         | A Dife |      |   |   |    | ור | 若配       | 置了路<br>寄编2 | 兆转                                                                                               | 链接 | 妾,<br>目 | 则] | 直接跳转链接页 | ,若未 |    |    | 町  |
| <i>时</i> 比4号1993                | <b></b> | 八明     | 转进线  |   |   | _  |    |          | 21700-     | 943                                                                                              |    | ~       |    |         |     |    |    |    |
| 55 发布时间                         | © ì     | 先择发    | 定布时间 | 可 |   |    |    |          |            |                                                                                                  |    |         |    |         | 1   |    |    |    |
| 是否首页展示                          | () 是    |        | 0 否  |   | 送 | 设置 | 为是 | 门户       | 则展         | 示,                                                                                               | 设  | 置为      | 四否 | 则不展示    | 1   |    |    |    |
| 显示排序                            |         | 1      |      | ÷ |   |    |    |          |            |                                                                                                  |    |         |    |         |     |    |    |    |
|                                 |         |        |      |   |   |    |    |          |            |                                                                                                  |    |         |    |         |     |    |    |    |

# 4.18.3 企业信息

本菜单展示系统所有的企业信息及企业的认证、申请成为供应商、申请成功分包商的审核操作。

| ③ 襄阳市智能建造供应链平台                                   | ★ × ◎ 裏印売智能建造供应幾平台 - 企 × × +                                     | - 0 ×             |
|--------------------------------------------------|------------------------------------------------------------------|-------------------|
| ← → C ▲ 不安全                                      | 116.140.201.71:39068/recruitment/enterprise-information          | ∞☆ 9:             |
| 鎮阳市智能建造供     应链平台     位     位     近     位     平台 | ■ В企业管理 / 當企业信息                                                  | 13 Q Tr 🕱 🗘 🌈 戴文峰 |
| ▲ 首页                                             |                                                                  | » C <b>:</b>      |
| 目 首页展示 🛛 🗸 🗸                                     | 企业名称 请输入企业名称 创建时间 □ 开始日期 - 结束日期 Q 搜索 C 重置                        |                   |
| 🗳 企业管理 🔷 🗠                                       | 安施 统一社会体围研究 联系人姓 联系人电 计证据表 供应高速表 分句高速表 创建时间                      | 操作                |
| ● 企业信息                                           | талана и принати в К млилова на видения и волечно служно служно. | 2811-             |
| ■ 招聘岗位                                           | 代 9142000017757 王工 18827 事核中 事核中 事核中 2025-05-13 19:55:17         | 认证审核 供应商审核 分包商审核  |
|                                                  | · 建 9142060055704 李工 17786 审校通过 审统通过 未申请 2025-05-13 19:50:29     | 删除                |
|                                                  | 滅 9142060072831 除工 18571 审核通过 审核通过 审核通过 2025-05-13 19:12:37      | 删除                |
| ■ 商城系统 >                                         | 共3条 10条/页 ~                                                      | 〈 1 〉 前往 1 页      |

# 4.18.4 招聘岗位

本菜单是配置门户首页劳务用工版块推荐的招聘信息。

| ② 襄阳市智能建造供应                | 链平台                                                               | × 🛈 a                    | 阳市智能建造供应链到        | ₩台-指 ×                                        | <ol> <li>裏阳市智能建</li> </ol>                       | 造供应链平台                          | x   •                                                                                 | +    |                                      |                                                                                                    | -    | ٥          |
|----------------------------|-------------------------------------------------------------------|--------------------------|-------------------|-----------------------------------------------|--------------------------------------------------|---------------------------------|---------------------------------------------------------------------------------------|------|--------------------------------------|----------------------------------------------------------------------------------------------------|------|------------|
| ← → C ▲⊼                   | 安全 116.                                                           | 140.201.7 <mark>1</mark> | :39068/recruitme  | nt/recruitmer                                 | nt-information                                   | l                               |                                                                                       |      |                                      |                                                                                                    | ©7 7 | 2 @        |
| ①    ①    氯阳市智能建)     应链平台 | 告供 ☲                                                              | 2 企业管                    | <b>理 / 副</b> 招聘岗位 | Ĩ.                                            |                                                  |                                 |                                                                                       |      |                                      | C Q Tr                                                                                                    | x Q  | <b>译</b> 戴 |
| ▲ 首页                       | ~                                                                 | ▲ 首页                     | □ 首页信息管注          | 里 章 企业                                        | 化信息 🔳 括                                          | 明南位                             |                                                                                       |      |                                      |                                                                                                    |      | » C        |
| □ 首页展示                     | ~                                                                 | 岗位名称                     | 请输入岗位名称           |                                               | 创建                                               | 时间 🗐 开                          | 始日期 - 结                                                                               | 束日期  | Q搜索C                                 | 重置                                                                                                    |      |            |
| 🔹 企业管理                     | ^                                                                 | 序号                       | 岗位名称              | 工种名称                                          | 企业名称                                             | 招聘人数                            | 结算方式                                                                                  | 薪资范围 | 是否首页推荐岗位                             | 创建时间                                                                                                    | ł    | 操作         |
|                            |                                                                   | 74                       | 招项目               | 项目经理                                          | 楚泰建                                              | 1                               | 月结                                                                                    |      | 〇不推荐                                 | 2025-05-13 20:07:18                                                                                       | Ĩ    | 看          |
| ▶ 招聘岗位                     |                                                                   | 73                       | 招聘市               | 内业员                                           | 中国化                                              | 1                               | 月结                                                                                    |      | 推荐                                   | 2025-05-13 20:03:45                                                                                       | Ĩ    | 晤          |
|                            | ~                                                                 | 72                       | 找点工               | 混凝土/                                          | 汉江城                                              | 2                               | 日结                                                                                    |      | 推荐                                   | 2025-05-13 19:51:51                                                                                       | 7    | 酒          |
| ■ 商城系统                     | ~                                                                 | 71                       | 招外墙               | 油漆/涂                                          | 汉江城                                              | 1                               | 月结                                                                                    |      | 推荐                                   | 2025-05-13 19:50:41                                                                                       | Ĩ    | Ē看         |
|                            |                                                                   | 70                       | 旧楼改               | 外墙/吊                                          | 汉江城                                              | 20                              | 月结                                                                                    |      | 推荐                                   | 2025-05-13 19:49:18                                                                                       | Ĩ    | 看          |
| ② 裏阳市智能建造供应链               | 评台 ×                                                              | () 襄阳                    | 市智能建造供应链平台        | r-# × 🛈                                       | 襄阳市智能建造的                                         | 供应链平台                           | × •   +                                                                               |      |                                      |                                                                                                    | -    | o ×        |
| ← → C ▲ ⊼幸                 | 全 116.14                                                          | 0.201.71:39              | 9066/home         |                                               |                                                  |                                 |                                                                                       |      |                                      |                                                                                                    | ☆    | @ :        |
|                            | 首页                                                                | 建材                       | <b>集采</b> 分       | 包商集采                                          | 劳务用                                              | II. \$                          | 而闻资讯                                                                                  | 企业风采 | そ 科研创新                               | 综合服务                                                                                                    |      |            |
|                            |                                                                   |                          | 请输入你              | 想要搜索的内                                        | 內容                                               |                                 |                                                                                       |      | Q 搜索                                 |                                                                                                    |      |            |
|                            |                                                                   |                          | 搜索示例:建枝           | 十分包商 用工 新闻                                    | ð                                                |                                 |                                                                                       |      |                                      |                                                                                                    |      |            |
|                            |                                                                   | 圜                        | 建材集采              |                                               | ú                                                | 命 分包商                           | 集采                                                                                    |      | <b>見</b> 劳务                          | ·用工                                                                                                    |      |            |
|                            | 招聘市政资料员一名 月结 找机<br>童阳市   东連新区 童阳<br>内业员 清                         |                          |                   |                                               | 找点工两人,从事二次日始 招好<br>室用市   重城区 重原<br>观是土灯爆模/拉毛挂网 消 |                                 |                                                                                       | 月结   | 旧楼改造, 招外均<br>童阳市   童州区<br>外境/吊篮/保温/高 | 留保温 月结                                                                                                    |      |            |
|                            | 中国化学工程第六建设有限公司<br>招聘市成资料员一名,要求八年以施工<br>资料经验。持证上岗、要求电脑熟练。<br>施实将干。 |                          |                   | <b>汉江城建集</b><br>找点工两人,从<br>的,要会拉电车<br>长期有活,做不 | <b>团有限公司</b><br>事二次结构混泥土<br>的人优先,350 <del></del> | <b>汉</b><br>浇筑 招外<br>天, 账进<br>章 | <b>汉江城建集团有限公司 汉江城</b><br>招外墙油漆工,生活费月结3000元,结     阳磁改造<br>联进度85%,详情电影     元,有20<br>↔ 4 |      |                                      | 2 <b>江城建集团有限公司</b><br>3.福政造,招外培保温工人30个人,包<br>1.瑞改治德温。干纬人工资<br>5. 有57平米、教管架子、夏季地级公<br>4. 桂一型:千地园 19 西迪印度 空 |      |            |

# 4.18.5 招标管理

本菜单是配置门户首页分包商集采版块推荐的招标信息。

| ② 襄阳市智能建造       | 供应链平台    | × 🛈 a         | 阳市智能建造供应链平台 - 招         | × 🛈 襄阳   | 市智能建造供应 | 進平台 × | + <b>*</b>   + |    |       |             |       | -                | ٥               |
|-----------------|----------|---------------|-------------------------|----------|---------|-------|----------------|----|-------|-------------|-------|------------------|-----------------|
| ← → C (         | ▲ 不安全 1  | 16.140.201.71 | :39068/tenderinfo/tende | er-info  |         |       |                |    |       |             |       | ලං රූ            | 0               |
| ③ 裏阳市智能<br>应链平台 | 建造供      | 至 《 招标管       | 管理 / 自招标管理              |          |         |       |                |    |       | :           | Q Tr  | х <sub>а</sub> ф | <b>( #</b> ) 載3 |
| ▲ 首页            |          | 《 角 首页        | □ 首页信息管理                | ≞ 企业信息   | ■ 招聘岗位  | ◎ 招标  | 管理             |    |       |             |       |                  | » C             |
| 目 首页展示          | <u>م</u> | 招标名称          | 请输入招标名称                 |          | 招标单号    | 请输入招标 | 单号             |    | 招标单位  | 请输入招标单位     |       |                  |                 |
| 🔒 企业管理          | $\sim$   | 项目名称          | 请输入项目名称                 |          | 招标状态    | 请选择招标 | 状态             | ~  | Q搜索   | い重置         |       |                  |                 |
|                 | ~        | ID            | 招标名称                    | 招标单      | 号 持     | 召标单位  | 项目名称           | 招柄 | 联系人   | 招标联系人电话     | 招标状态  | ŕ                | 反展示             |
| ■ 招标管理          |          | 41            | 鲁美景观绿化                  | 20241111 | 23 汉江   | 城建集团  | 鲁美景观绿化         |    |       |             | 已完成   |                  |                 |
| ■ 商城系统          | ~        | 40            | 消防工程                    | 20241224 | 29 汉江   | 城建集团  | 幸福花园项目         |    |       |             | 投标中   | •                |                 |
|                 |          | 39            | 县燃气PE管                  | 20250507 | 30 汉江   | 城建集团  | 燃气项目           | 3  | κī    | 13157127078 | 投标中   |                  |                 |
|                 |          |               |                         |          |         |       |                | 共  | 3条 10 | 条/页 🗸       | < 1 > | 前往               | 1 页             |

| ③ 裏阳市智能建造供应链 | 平台 X         | <ul> <li>裏阳市智能建造供</li> </ul>    | 应链平台 - 招 🗙 🔘    | 襄阳市智能建造供应领          | i平台 × × +                         |        |                                        |                  | - | 0 | × |
|--------------|--------------|---------------------------------|-----------------|---------------------|-----------------------------------|--------|----------------------------------------|------------------|---|---|---|
| ← → C ▲ 不安   | 全 116.140.   | 201.71:39066/hom                | 2               |                     |                                   |        |                                        |                  | ☆ | 0 | : |
|              | 首页           | 建材集采                            | 分包商集采           | 劳务用工                | 新闻资讯                              | 企业风采   | 科研创新                                   | 综合服务             |   |   |   |
|              |              | 耀家方                             | 《例:建材 分包商 用上 新闻 |                     |                                   |        |                                        |                  |   |   |   |
|              |              | 田 建材集系                          | R               | 卤                   | 分包商集采                             |        | <b>夏</b> 劳务用 .                         | E                |   |   |   |
|              |              |                                 |                 |                     |                                   |        |                                        |                  |   |   |   |
|              | 鲁美景          | 观绿化种植<br><sup>E标 已完成</sup>      |                 | 消防工程<br>第务分包招标      | 投标中                               | Ę      | 县燃气PE管道安装                              |                  |   |   |   |
|              |              | 招标单位:<br>汉江城建集团有限               | 公司              | 12                  | 示单位:<br>[城建集团有限公司                 | 1      | 招标单位:<br>汉江城建集团有                       | 限公司              |   |   |   |
|              | 项目地址<br>发布时间 | :湖北省襄阳市樊城<br>: 2025-05-13 20:12 | 区云水间花园<br>47    | 项目地址:湖<br>(发布时间:202 | 比省襄阳市老河口市上海路1<br>5-05-13 20:09:48 | 100号 项 | 5目地址:湖北省襄阳市南<br>56市时间: 2025-05-13 20:0 | 漳县幸福花园小<br>)9:45 |   |   |   |
|              | 投标截止         | 时间:2025-05-12 0                 | 0:00:00         | 投标截止时间:             | 2025-05-23 00:00:00               | B      | 没标截止时间:2025-06-12                      | 00:00:00         |   |   |   |
|              |              |                                 |                 |                     | 板块入口                              |        |                                        |                  |   |   |   |

# 4.18.6 商品列表

本菜单是配置门户首页建材集采版块推荐的商品信息。

| <ul> <li>裏阳市智能建造供应链平台</li> </ul> | × 🕕 襄阳市智能建             | 告供应链平台 - 南 🗙 🤇  | 2 裏阳市智能建造 | 世供应链平台       | × ×    | +     |        |                     | -     | ٥            | ×  |
|----------------------------------|------------------------|-----------------|-----------|--------------|--------|-------|--------|---------------------|-------|--------------|----|
| ← → C ▲ 不安全                      | 116.140.201.71:39068/m | all/product/spu |           |              |        |       |        |                     | ©= ☆  | 0            | :  |
| 襄阳市智能建造供     应链平台                | 三 🖷 商城系统 / 🕑           | 商品中心 / () 商品列:  | 長         |              |        |       |        | 13 Q Tr             | 🛪 Ф 🄇 | <b>拿</b> — 戴 | 文峰 |
| ▲ 首页                             | 《 ▲首页 日首               | 页信息管理 🚔 企业      | 言息 圖 招聘   | 場応位          | 自 招标管理 | 〇 商品列 | 表      |                     | 2     | C            |    |
| 目 首页展示 🛛 🗸                       | 商品名称 请输入商              | 品名称             | 商品分       | <b>}类</b> 请选 | 择商品分类  | ~     | 创建时间   | □ 开始日期 - 结束日期       |       |              |    |
| 企业管理 ~                           | Q 搜索 C 1               | 重置              |           |              |        |       |        |                     |       |              |    |
|                                  | 出售中(16) 仓库             | 中(0) 回收站(0)     |           |              |        |       |        |                     |       |              |    |
| - 商城系統 ^                         |                        | 价格              | 销量        | 库存           | 排序     | 销售状态  | 是否首页展示 | 创建时间                | 操作    |              | \$ |
| ▶ 商品中心 へ                         | 『直供 U型钢                | ¥ 5400.00       | 0         | 97           | 0      | 上架〇   | OKER   | 2025-05-14 17:14:04 | 详情    |              |    |
| () 商品列表                          |                        | ¥ 4460.00       | 0         | 99           | 0      | 上架〇   | OKER   | 2025-05-14 17:10:43 | 详情    |              |    |
|                                  | 1工图定制                  | ¥ 38.00         | 0         | 9            | 0      | 上架    |        | 2025-05-14 17:06:43 | 详情    |              |    |
|                                  |                        | ¥ 105.00        | 0         | 10           | 0      | 上業    |        | 2025-05-14 17:01:02 | 详情    |              |    |

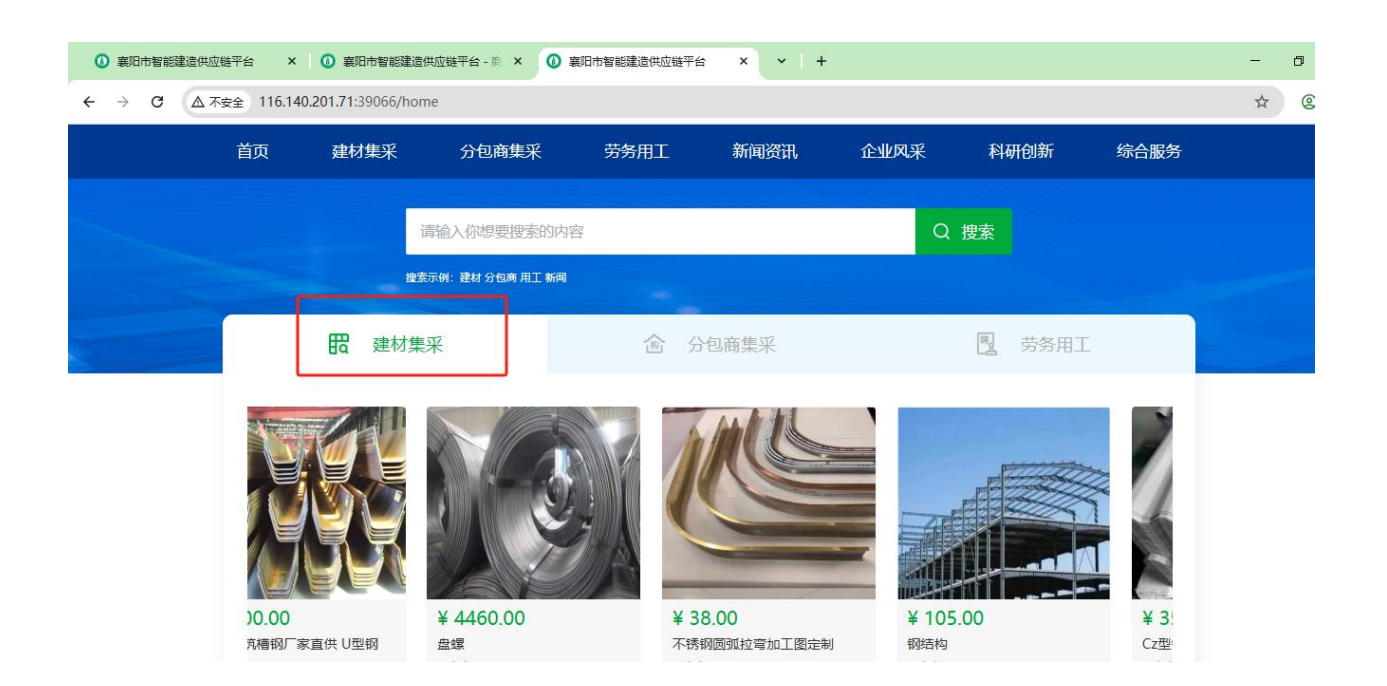